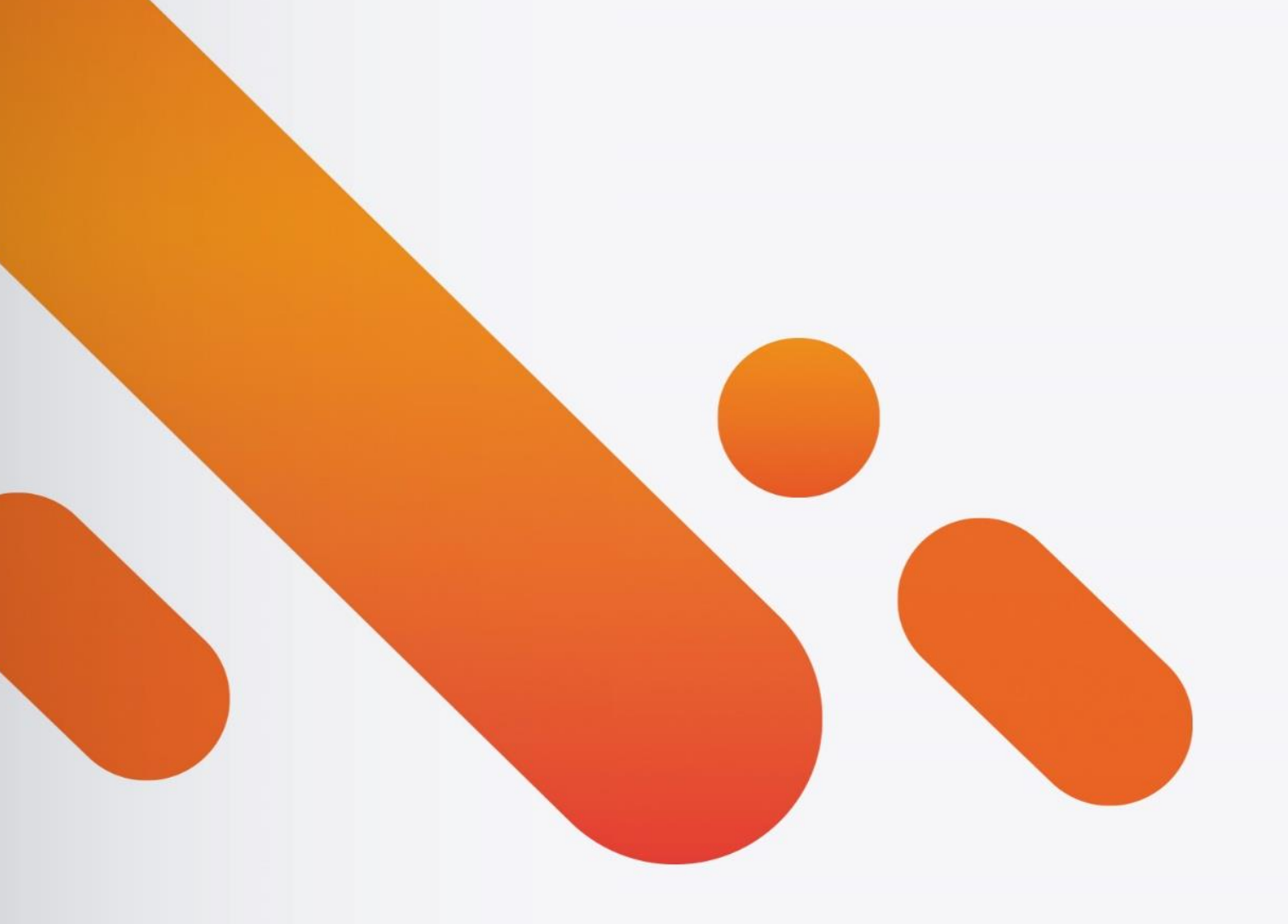

# eticadata ERP,18

RGPD – Guia de Configuração

e Utilização

Mai.2018 | DOC.MAN.48

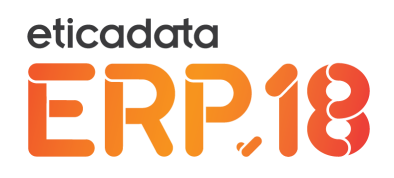

# Conteúdo

| 1. lı | ntrodı | Jção                                                              | 4  |
|-------|--------|-------------------------------------------------------------------|----|
| 2. A  | Audito | ria                                                               | 5  |
| 2.1   |        | Janela de Configuração                                            | 5  |
| 2.1.  | .1     | Novas configurações                                               | 5  |
| 2.1.  | .2     | Configuração mínima RGPD                                          | 6  |
| 2.1.  | .3     | Configuração em falta                                             | 7  |
| 2.2   |        | Informação no <i>log</i>                                          | 7  |
| 2.3   |        | Qualificação dos campos adicionais (sensível/não sensível)        | 8  |
| 2.4   |        | Qualificação das consultas personalizadas (sensível/não sensível) | 9  |
| 2.5   |        | Qualificação dos anexos (sensível/não sensível)                   | 9  |
| 2.6   |        | Auditoria – Alerta de Configuração RGPD não ativa                 | 10 |
| 2.7   |        | Auditoria na linha basic e eticadata free                         | 11 |
| 3. P  | Permis | sões no acesso a registos com dados sensíveis                     | 12 |
| 4. C  | Conser | ntimentos                                                         | 12 |
| 4.1   |        | Tipificação de Consentimentos                                     | 12 |
| 4.2   |        | Emissão de Consentimentos                                         | 13 |
| 4.2.  | .1     | Emissão através do Backoffice                                     | 14 |
| 4.2.  | .2     | Emissão através do POS Front Office                               | 15 |
| 4.3   |        | Recolha de consentimentos                                         | 17 |
| 4.3.  | .1     | Recolha através do Backoffice                                     | 17 |
| 4.3.  | .2     | Recolha através da APP (GDPR – Authorization)                     | 19 |
| 4.3.  | .3     | Outras opções disponíveis na janela de emissão de consentimentos  | 22 |
| 5. A  | Acesso | à Informação                                                      | 24 |
| 5.1.  | .1     | Processo de acesso à informação                                   | 24 |
| 5.1.  | .2     | Histórico de acessos à informação                                 | 27 |
| 6. A  | Anonir | nização de informação                                             | 28 |
| 6.1   |        | Anonimização por entidade                                         | 28 |
| 6.1.  | .1     | Operação de anonimização                                          | 28 |
| 6.1.  | .2     | Critérios de anonimização                                         | 31 |
| 6.1.  | .3     | Anonimização parcial da informação de uma entidade                | 32 |
| 6.1.  | .4     | Consulta de Histórico                                             | 32 |

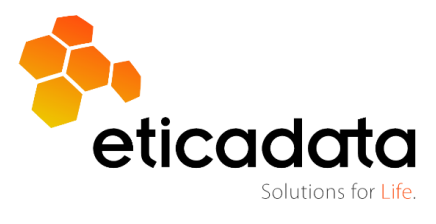

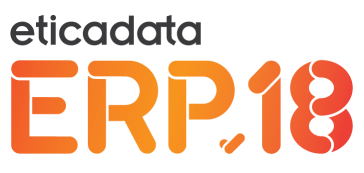

| 6  | .2      | Anonimização global da base de dados | 33 |
|----|---------|--------------------------------------|----|
| 7. | Análise | 2 DPO                                | 36 |
| 8. | Licenci | amento                               | 38 |
| 9. | Legisla | ção                                  | 39 |

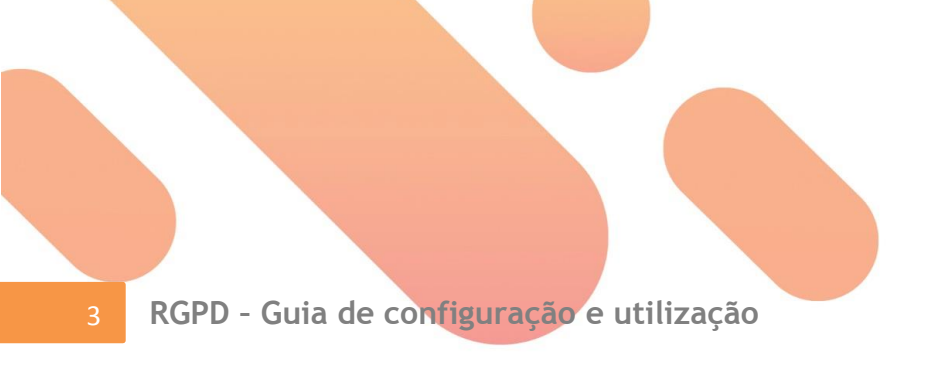

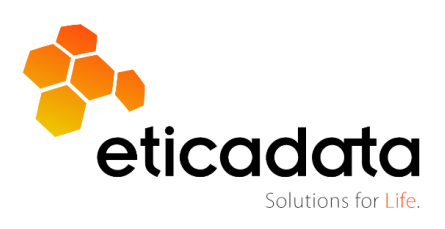

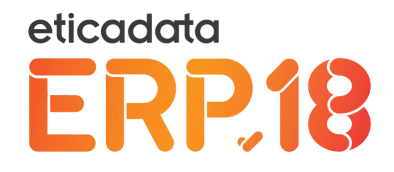

# 1. Introdução

O <u>Regulamento (UE) 2016/679</u> do Parlamento Europeu e do Conselho, de 27 de abril de 2016, introduziu o novo Regulamento Geral de Proteção de Dados (RGPD), que veio substituir a anterior Diretiva e Lei de proteção de dados.

Neste novo regulamento constam diversas alterações que tiveram como consequência a necessidade de alterar processos e procedimentos de trabalho, por parte das empresas, em relação à forma como devem ser geridos os dados pessoais e sensíveis de qualquer indivíduo com quem se relacionem.

Para o efeito, a eticadata introduziu alterações no seu ERP para dar cumprimento aos pontos essenciais deste regulamento em que não estavam a ser cumpridos os requisitos mínimos.

A seguir, descreve-se a solução preconizada, alertando-se desde já para o facto de que algumas funcionalidades estão sujeitas a licenciamento próprio. Além disso, um utilizador que pretenda cumprir com o regulamento, ainda que seja para aceder às funcionalidades mais básicas, necessita de ter CASE válido a 25/05/2018.

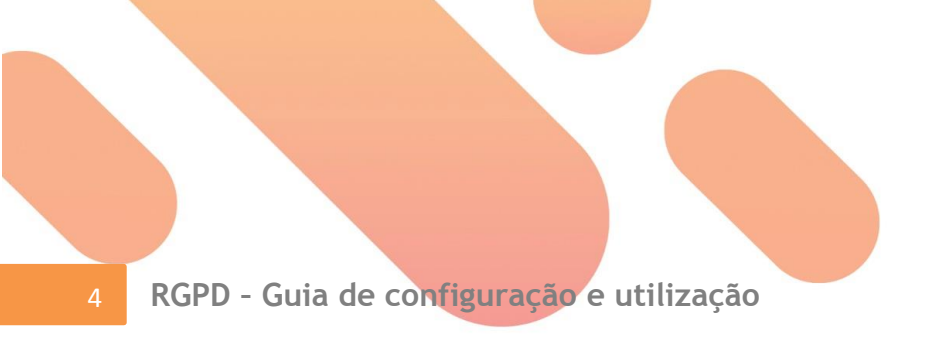

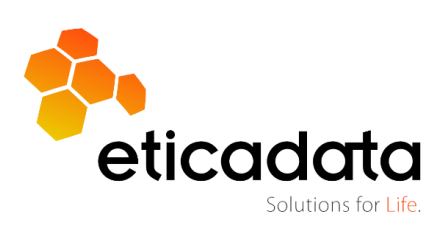

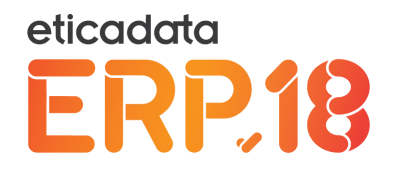

# 2. Auditoria

Um dos requisitos do RGPD é a necessidade de registo em *log* de operações que permitam a consulta e exportação de dados pessoais e sensíveis realizadas pelos utilizadores, para que possam ser rastreadas sempre que necessário pelo DPO ou figura equivalente.

O ERP eticadata já tinha a possibilidade de ativar este serviço, embora não estivesse disponível em todas as linhas. Além disso, não contemplava todo o tipo de informação relevante para este regulamento, pelo que foi necessário proceder a alguns ajustes para cumprir este propósito.

# 2.1 Janela de Configuração

# 2.1.1 Novas configurações

Acrescidas novas configurações

| Ativada | Configuração RGPD X                      |      | ✔ Açi<br>✔ Da | ies<br>los<br>Inseri<br>sões | ção | Alteraç  | ão 🗌 Remoçã    | io 🗹 Visualização |          |   |
|---------|------------------------------------------|------|---------------|------------------------------|-----|----------|----------------|-------------------|----------|---|
| Ações   |                                          |      |               | J                            |     | Empresas |                |                   |          |   |
| Apli    | Descrição                                | Ativ | Vide          |                              |     | Cód      | Nome           |                   | Ative    |   |
| V       | Ŷ                                        | Ÿ    | 7             |                              |     | Ÿ        | $\nabla$       |                   | 7        | 1 |
| 1 ERP   | Login                                    |      |               |                              |     | 1 TFREE  | Empresa Testes |                   |          |   |
| 2 ERP   | Logout                                   |      |               |                              |     | _        |                |                   | <u> </u> | 2 |
| 3 ERP   | Abertura de Empresa / Exercício / Secção |      |               |                              |     |          |                |                   |          |   |
| 4 ERP   | Abertura de Janela                       |      |               |                              |     |          |                |                   |          |   |
| 5 ERP   | Abertura de Estabelecimento              |      |               |                              |     |          |                |                   |          |   |
| 6 ERP   | Pré-Visualização de Mapas                |      |               |                              |     |          |                |                   |          |   |
| 7 ERP   | Impressão de Consultas                   |      |               |                              |     |          |                |                   |          |   |
| 8 ERP   | Impressão de Mapas                       |      |               |                              |     |          |                |                   |          |   |
| 9 ERP   | Emissão de Gráficos                      |      |               |                              |     |          |                |                   |          |   |
| 10 ERP  | Importação de Perfis Offline             |      |               |                              |     |          |                |                   |          |   |
| 11 ERP  | Exportação de Perfis Online              |      |               |                              |     |          |                |                   |          |   |
| 12 ERP  | Exportação de Perfis Offline             |      |               | Y                            |     |          |                |                   |          |   |

 Passa a existir a definição do período de armazenamento dos registos de dados sensíveis em *log*, sendo proposto por defeito 6 meses, embora seja possível definir entre 3 e 12 meses.

Para os outros dados, continua livre o valor a indicar. No entanto, considerando que é facultativo o seu registo, aconselha-se a indicação do tempo de retenção dos registos em conformidade com os recursos físicos do equipamento que os vai gerir, nomeadamente, quanto à capacidade de processamento, memória e de disco.

 Acréscimo da ação "Visualização", para que seja possível registar em log a visualização de registo.

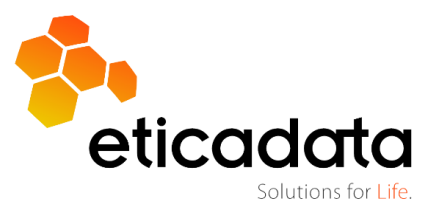

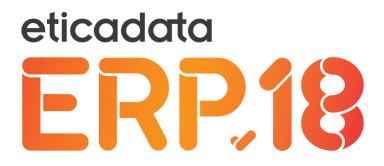

- Foram também acrescidas outras ações em operações, consideradas necessárias para responder a este requisito, nomeadamente, Execuções Diversas, Exportações Diversas, Envio de Email e Listagens.
- No que respeita à indicação das empresas abrangidas pelo registo em log, por defeito, passam a ser selecionadas todas.

## 2.1.2 Configuração mínima RGPD

De forma a simplificar a tarefa do utilizador, a aplicação permite definir de forma automática a configuração mínima para cumprir os requisitos mínimos do RGPD, bastando para o efeito premir no botão "Config.Mín.RGPD", disponível na janela de configuração.

| <b>2</b>                             | eticadata software - | - ERP E.FREE   Certificado nº 0181/AT                   | - • ×      |
|--------------------------------------|----------------------|---------------------------------------------------------|------------|
| Admin Base Vendas Compras Financeira | Configuração RGPD    |                                                         | ^ <b>?</b> |
|                                      |                      |                                                         |            |
| Gravar Configuração Config. em       |                      |                                                         |            |
| Mín. RGPD Falta p/ RGPD              |                      |                                                         |            |
| Auditona                             |                      |                                                         |            |
| Ecră Principal Configuração RGPD X   |                      |                                                         |            |
| comparação noi o m                   |                      |                                                         |            |
| 🖉 Ativada                            |                      |                                                         |            |
|                                      |                      |                                                         |            |
| Nome da Base de Dados: Log_RGPD      |                      | ☑ Ações                                                 |            |
| Periodo de armazenamento (meses):    |                      | ☑ Dauos ☐ Insercão ☐ Alteração ☐ Remoção ☑ Visualização |            |
| Dados sensíveis: 6                   |                      | Versões                                                 |            |
|                                      |                      |                                                         |            |
| Ações                                |                      | Empresas                                                |            |
| Apli Descrição                       | Ativ                 | Vide Cód Nome                                           | Ativ       |
|                                      | V                    |                                                         | $\nabla$   |
| 1 ERP Login                          |                      | TFREE Empresa Testes                                    |            |
| 2 ERP Logout                         | 2                    |                                                         |            |

A aplicação dispõe ainda de validações adicionais para acautelar situações em que esteja em falta ou se for desativada alguma ação necessária para o cumprimento do RGPD.

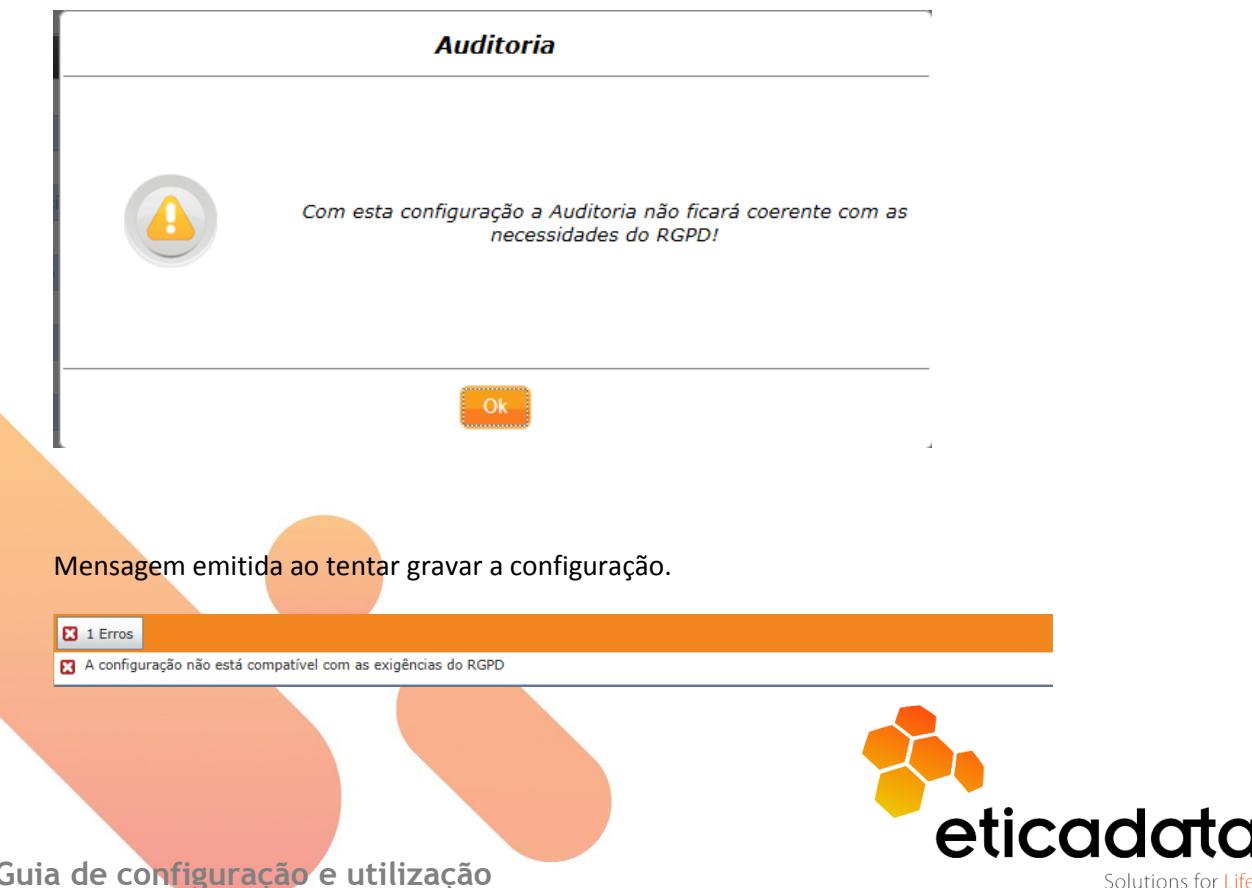

Mensagem emitida se tentar desativar, por exemplo, a ação "Visualização"

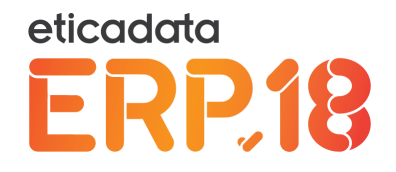

# 2.1.3 Configuração em falta

Se a Auditoria já estiver ativa, mas não possuir todas as configurações para RGPD, o utilizador poderá acrescentar as configurações em falta, bastando, para isso, clicar no botão "Config.em Falta p/RGPD".

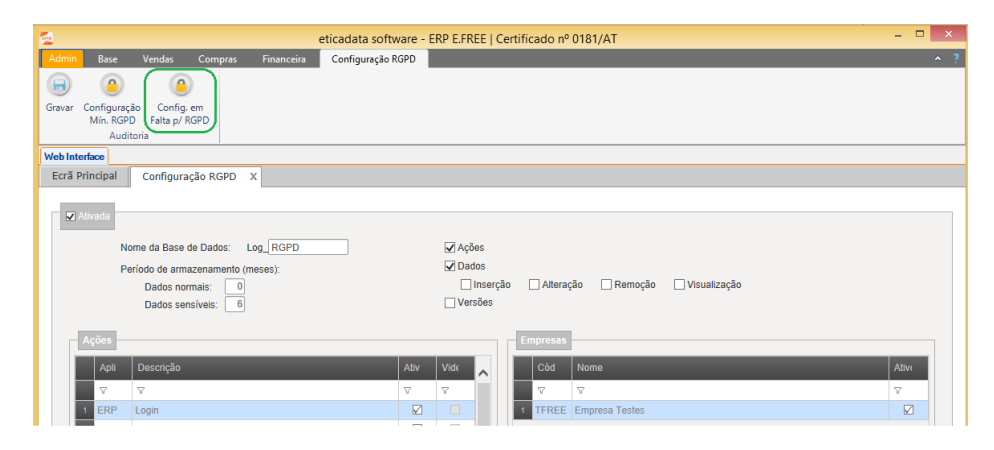

Neste caso, as configurações existentes permanecem, sendo apenas acrescidas as ações ou operações relevantes para RGPD em falta.

## 2.2 Informação no *log*

A informação registada em *log* é gerada de acordo com as definições de auditoria do tipo de ações/eventos ativos e a sua qualificação.

Em relação à qualificação, nomeadamente se é potenciado ou concretizado o acesso a dados sensíveis ou não sensíveis, é inferido automaticamente pelo processo, com base numa classificação interna predefinida.

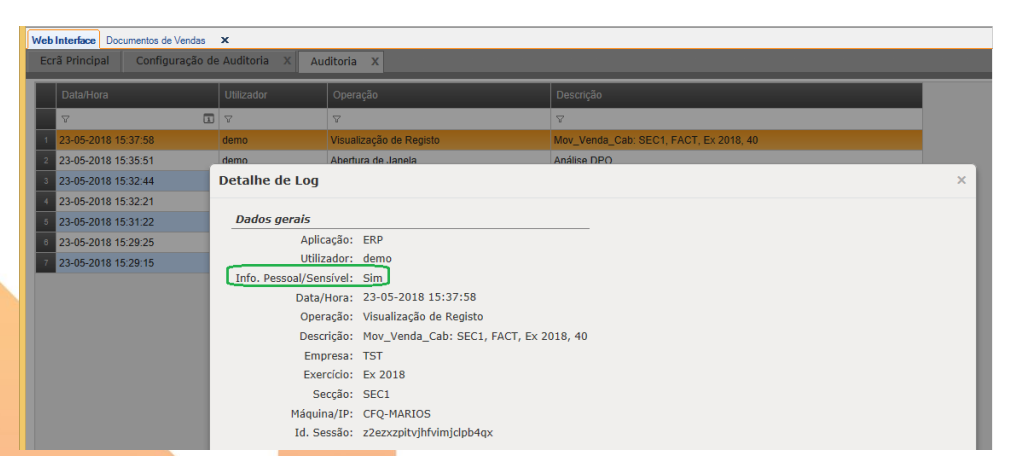

Neste exemplo, é possível verificar que o evento assinalado é considerado sensível, porque o utilizador consultou um documento de venda que contém informação pessoal e sensível.

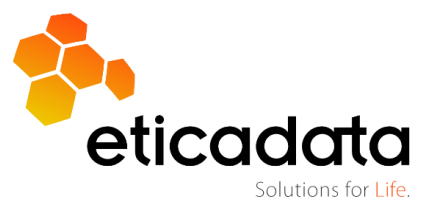

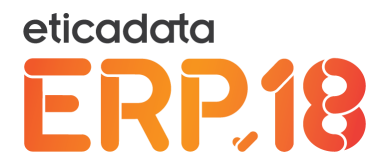

Nota: Em determinadas situações, o registo de acesso à janela é classificado como sensível, não porque existam dados sensíveis, mas porque potencia o acesso a esse tipo de dados, através de operações que podem ser realizadas e que não passam pelo registo em *log*. Por exemplo, na janela de vendas, o evento "Abertura de janela" está classificado como acesso a dados sensíveis, porque o utilizador pode abrir a combo das entidades e selecionar um cliente e, no separador entidade, consegue visualizar vários dados pessoais (NIF, nome, morada, localidade, ...).

O critério utilizado para a classificação dos eventos passou por considerar sensível quando for potenciado ou concretizado o acesso à informação, para a mesma entidade, de pelo menos dois elementos pessoais ou sensíveis (p.e., NIF e nome).

O utilizador pode configurar a qualificação em campos adicionais, consultas personalizadas e anexos, onde poderá definir: no primeiro caso, se o campo poderá conter dados pessoais ou sensíveis; no segundo caso, se a consulta apresenta ou pode apresentar esse mesmo tipo de informação, assim como no terceiro caso, em que deverá ser classificado de acordo com o conteúdo do documento que irá ser associado ao anexo.

Nos campos adicionais, passa a ser possível indicar se o seu conteúdo possui dados de

# 2.3 Qualificação dos campos adicionais (sensível/não sensível)

Editar Campos Adicionais Empresa Demonstrativa eticadata 🔎 Tabela Tbl\_Clientes Abonos/Descontos/Faltas ~ Nome CA\_ Passaporte Descrição Passaporte Alojamentos Armazéns Tipo: 0 🔽 Dados pessoais / sensíveis Tamanho: Texto + Artigos Artigos (Linhas de Preço) Atividades Não Visível Não Editável Ordem: 1 Bancos Campanha Legenda: Nr.Linhas: 1 Categorias Categorias Profissionais Introdução: Livre V Nr.Casas Decimais: 0 Clientes CA\_Valor - Valor Dados para lista: Clientes Potenciais Valores Fixos + Compras (Cabecalho) Cláusula SQL E Compras (Linhas de Pagamento) Compras (Linhas) Valor Visível: Valor Gravado Contactos Tamanho das Colunas 8

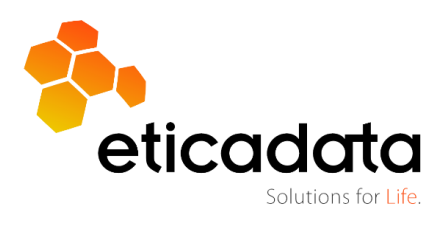

natureza pessoal/sensível.

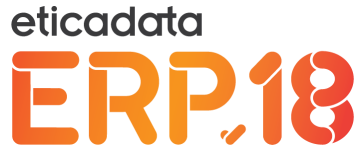

# 2.4 Qualificação das consultas personalizadas (sensível/não sensível)

Nas consultas, o utilizador poderá classificar as consultas personalizadas como contendo dados pessoais / sensíveis.

| Ecrã Principal | Consultas X         | Editor de Consultas  | x                     |                                    |                            |                |        |
|----------------|---------------------|----------------------|-----------------------|------------------------------------|----------------------------|----------------|--------|
| ld:            | 8eac4a3f-0722-424d- | d7a8-3423ebc7c1d0    |                       |                                    |                            |                |        |
| Nome:          | Documentos de Vend  | a                    |                       |                                    |                            | 🖌 Ativa        | Con    |
| Tipo:          | Lista               | Consulta             | Aviso                 | Dashboard                          |                            |                | sultas |
| Definições     | Query SQL Parametr  | os/Filtro Formatação | Formatação Condiciona | Gráfico Relações Entidades Acessos |                            |                | Existe |
|                |                     |                      |                       |                                    |                            |                | ntes   |
| Descrição/Ot   | servações:          |                      |                       |                                    |                            |                |        |
|                |                     |                      |                       |                                    |                            |                |        |
|                |                     |                      |                       |                                    |                            |                |        |
|                |                     |                      |                       |                                    |                            |                |        |
|                |                     |                      |                       |                                    |                            |                |        |
| Crister To .   | Horizontal          |                      | Deer Dedee            | Empresa                            |                            | ate a situates |        |
| Orientação     | WPDF: Troncontar    |                      | Base Dados            |                                    | Não Calcular de imediato   | nte 0 minutos  |        |
| Agrupament     | 0: Tabela           |                      | N.Regs. Pag           | , proet.:                          | Dados nessoais / sensíveis |                |        |
| Vista p/Dete   |                     |                      |                       |                                    | Verificar                  | Criar          |        |
| Report:        | Vendes Introd       | 000                  |                       |                                    | Venical                    | Chai           |        |
| Comando:       | Comercial           | deab                 |                       |                                    |                            |                |        |
| Grupo:         | Contercial          |                      |                       |                                    |                            |                |        |
| Criado Por:    |                     |                      |                       |                                    |                            |                |        |
|                |                     |                      |                       |                                    |                            |                |        |

As consultas disponibilizadas de base já possuem classificação e não é possível alterá-la.

# 2.5 Qualificação dos anexos (sensível/não sensível)

O utilizador tem a possibilidade de definir se o anexo terá dados pessoais e sensíveis, para que possa ser ou não elegível em ações do âmbito do RGPD.

|             | Web Interface Tabelas × Ecrã Principal Anexos X                                                                                                    |                               |                                  |                    |
|-------------|----------------------------------------------------------------------------------------------------|-------------------------------|----------------------------------|--------------------|
|             | Código: RGPD                                                                                                    |                               | Dados pessoais/sensíveis Inativo |                    |
|             | Anexo<br>Tipo Anexo: RGPD<br>Usar Em<br>Todos<br>Campanhas<br>Entidades Formadoras<br>Entidades Prestadoras de Serviços<br>Profissionais de Saúde e Segurança<br>Atividades Automáticas<br>Equipamentos<br>Contactos<br>Tipos de Atividade | * P Situaão Inicial: Recebido | Não Usar Em                      | er de Anard        |
|             |                                                                                                    |                               | eti                              | cadatc             |
| 9 RGPD - Gu | ia de configuração e utiliz                                                                                                    | zação                         |                                  | Solutions for Life |

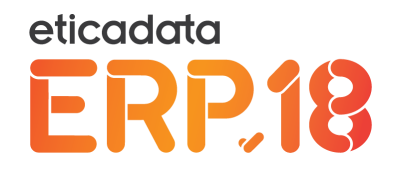

# 2.6 Auditoria - Alerta de Configuração RGPD não ativa

Com base nas condições pré-estabelecidas, para registo em *log*, das definições mínimas para efeitos de RGPD, a aplicação consegue identificar se essas definições já se encontram ativas.

Deste modo, ao entrar no ERP, após o login, o utilizador é alertado para a necessidade de ativar a auditoria, caso ainda não tenha configurado essa ativação.

A mensagem é sempre apresentada, independentemente do tipo de utilizador. No entanto, apenas os utilizadores administradores poderão ser orientados para ativar a auditoria para efeitos de RGPD.

Mensagem emitida quando o utilizador é administrador:

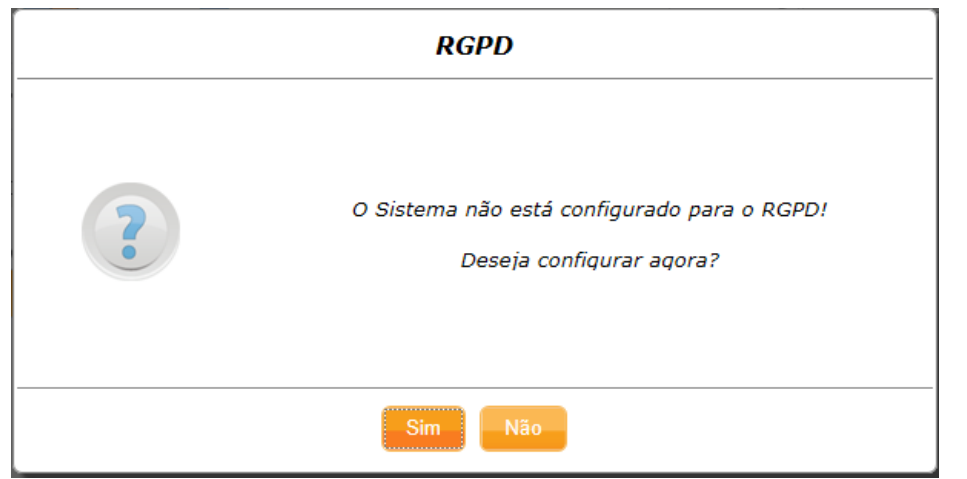

Mensagem emitida quando o utilizador não é administrador:

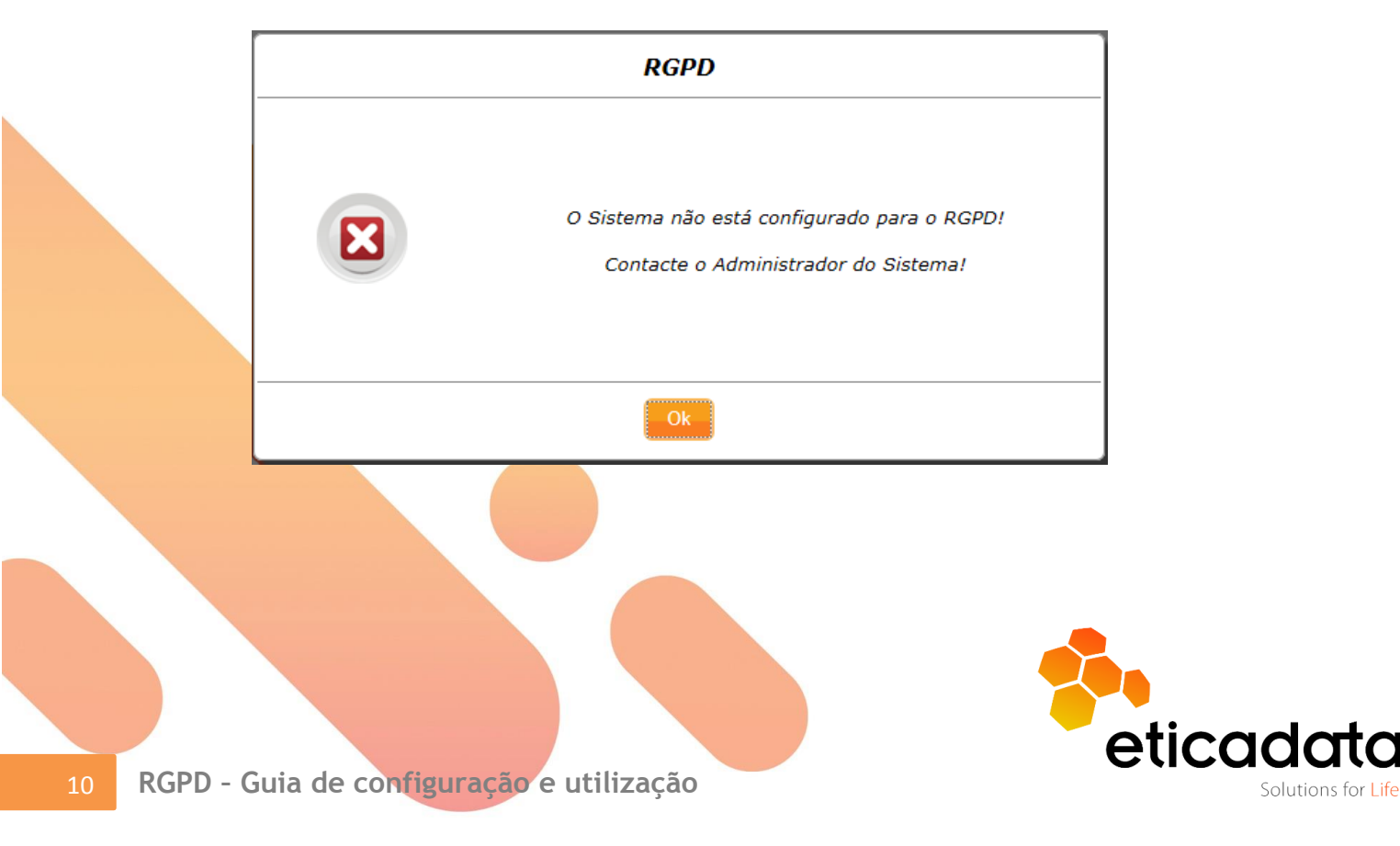

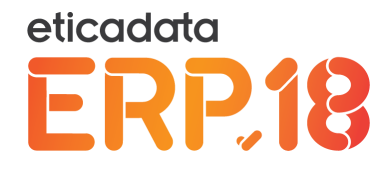

# 2.7 Auditoria na linha basic e eticadata free

O módulo de Auditoria passou a estar disponível também na linha basic e no eticadata free, embora sem algumas operações, nomeadamente o registo de inserção, alteração e anulação de informação, operações não consideradas relevantes para efeitos de RGPD.

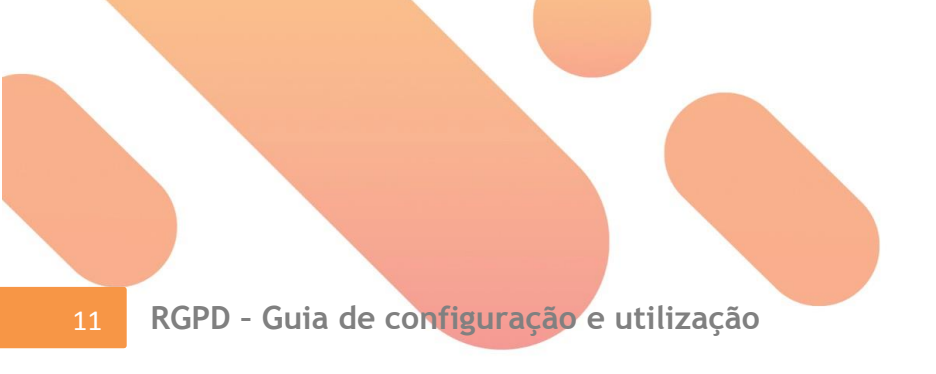

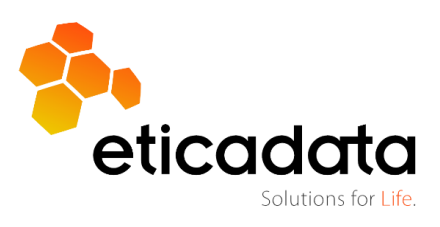

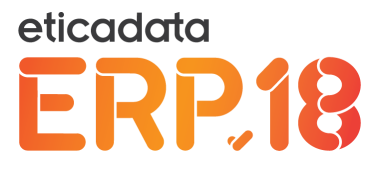

# 3. Permissões no acesso a registos com dados sensíveis

Está garantida a existência de permissões de acesso a janelas de tabelas, processos e mapas, que tenham ou permitam o acesso a informações pessoais e pessoais sensíveis. A abordagem passou por ter ou não o acesso à informação toda, e não a implementação de controlos diversos por natureza de informações.

# 4. Consentimentos

O processo de gestão de consentimentos tem por objetivo disponibilizar um mecanismo de emissão e recolha de consentimentos, de forma ágil, para diversos tipos de entidades.

Este processo passa pela tipificação de consentimentos, onde deve ser redigido o texto a apresentar no consentimento; pela emissão do consentimento, disponível no ERP (*backoffice*) e nos POS *front office*; e pela recolha do consentimento, neste caso disponível no ERP (*backoffice*) e por APP - GDPR - Authorization.

# 4.1 Tipificação de Consentimentos

Na janela de tipificação, o utilizador poderá criar modelos de consentimentos consoante o tipo de entidade a que se destine.

| Web Interface                                                                                                    |        |
|----------------------------------------------------------------------------------------------------|--------|
| Ecră Principal Tipos de Consentimentos X                                                                                                    |        |
| Código: 1                                                                                                    |        |
| Nome: Vendas / Marketing (Exemplo)                                                                                                    |        |
| Anexo: RGPD * Situação: *                                                                                                    |        |
| Tipo Entidade:   Ficheiro:  RGPD\Template1.rdl                                                                                                    |        |
| Consentimentos                                                                                                    |        |
| Ueschijati                                                                                                    |        |
| Permito que os meus dados sejam utilizados para receber informações sobre produtos e serviços, e de outras ações de marketing relacionadas, atraves de correio eletronico, i | onta   |
| Permito que o meu perfil de consumo seja usado em campanhas orientadas de marketing, de modo a dirigir a comunicação aos meus gostos e preferências.                         |        |
| Permito que os meus dados sejam utilizados por outras empresas do grupo, para receber informações sobre campanhas promocionais de produtos e serviços, através de corre      | eio el |
| 4                                                                                                    |        |

Todos os campos são de preenchimento obrigatório.

**Anexo e Situação** - Necessários para a recolha do consentimento que ficará arquivado nos anexos da correspondente entidade. Tendo em conta o teor da informação, recomenda-se que os anexos a usar nos consentimentos estejam classificados como "Dados pessoais/sensíveis".

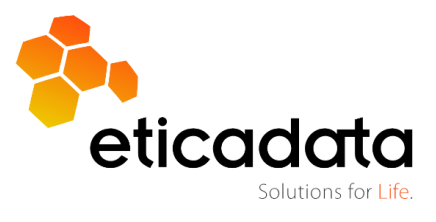

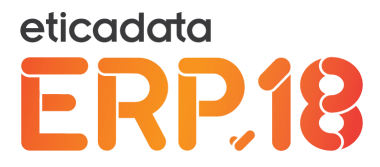

**Tipo de entidade** - Poderá indicar o tipo de entidade a associar ao consentimento. No caso de selecionar "Todos", na emissão dos consentimentos, este tipo de consentimento será selecionável para qualquer entidade.

**Ficheiro** – Por defeito, é disponibilizado um *layout* de suporte ao consentimento, podendo o utilizador desenvolver e associar *layouts* distintos por tipo de consentimento.

As linhas da área de descrição do consentimento contêm linhas do tipo "memo", onde poderá ser descrito cada um dos consentimentos que se pretenda associar ao tipo de consentimento em edição.

Por exemplo, tendo em conta a imagem acima, o tipo de consentimento contém três linhas, o que originará três confirmações por parte do utilizador.

| Lista de consentimentos                                                                                                    | SIm | Não |
|----------------------------------------------------------------------------------------------------|-----|-----|
| Permito que os meus dados sejam utilizados para receber informações sobre produtos e<br>serviços, e de outras ações de marketing relacionadas, através de correio eletrónico, contato<br>telefónico ou sms.            |     |     |
| Permito que o meu perfil de consumo seja usado em campanhas orientadas de marketing, de modo a dirigir a comunicação aos meus gostos e preferências.                                                                   |     |     |
| Permito que os meus dados sejam utilizados por outras empresas do grupo, para receber<br>informações sobre campanhas promocionais de produtos e serviços, através de correio<br>eletrónico, contato telefónico ou sms. |     |     |

## 4.2 Emissão de Consentimentos

A partir da janela de Emissão / Recolha de consentimentos, o utilizador tem a possibilidade de, com base nos tipos de consentimentos previamente criados, emitir para as diversas entidades disponibilizadas no ERP, os correspondentes consentimentos.

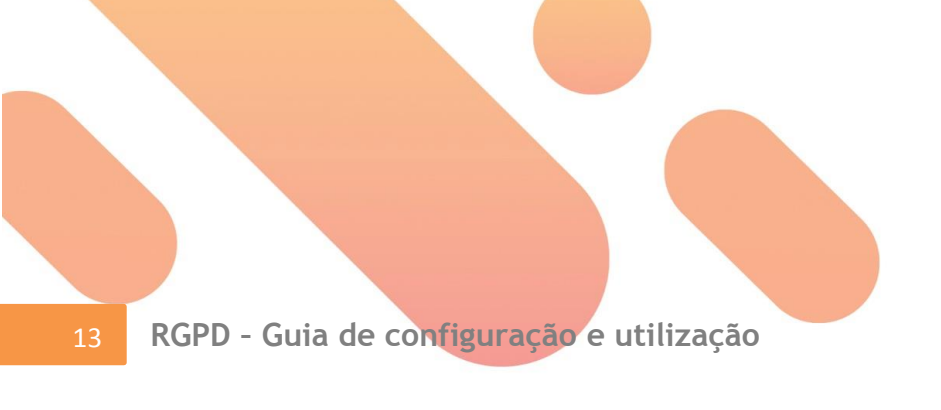

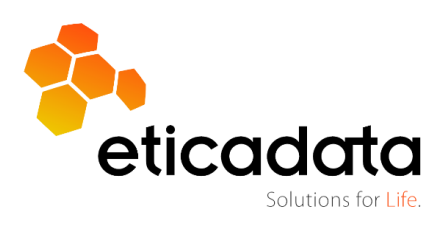

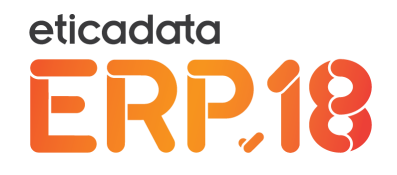

## 4.2.1 Emissão através do Backoffice

A chamada da janela de emissão de consentimentos é efetuada através do menu base, botão "RGPD", e opção de menu Consentimentos \ Emissão de Consentimentos; ou através da qualquer janela de introdução de documentos que suportem entidade genérica, tais como, vendas, compras, encomendas, orçamentos, ordens de reparação, entres outras.

| <b>2</b>                       | eticadata software -                        | ERP EXTENDED   Certi         | ficado nº 0181/AT               |                                   |                        | X   |
|--------------------------------|---------------------------------------------|------------------------------|---------------------------------|-----------------------------------|------------------------|-----|
| Admin Base Vendas              | Compras Financeira Contabili                | dade Rec. Humanos            | AutoGest APV                    | GOP Suite eMedi                   | ical Emissão           | · ? |
| Anterior Seguinte VÍltimo      | o 😥 » Navegar em 🕶<br>Favorito              | Gravar + Novo<br>K Remover   | Pré- Imprimir Rec<br>/isualizar | olher Anular Descarregar<br>Anexo | Consultar<br>Histórico |     |
| Meh Interface                  | navegaçao avançada                          | operações comuns             |                                 | operações                         |                        |     |
| Ecrã Principal Emissão         | x                                           |                              |                                 |                                   |                        |     |
| Secção:                        | SECÇÃO UM Sede                              | r                            |                                 |                                   |                        |     |
| Tipo Entidade:                 | Cliente                                     |                              | osta                            | *                                 |                        |     |
| Tipo Consentimento:            | Vendas / Marketing (Exemplo)                | r                            |                                 |                                   |                        |     |
| Estado:                        | Pendente                                    | Data Criação: 25-05-2        | 018                             |                                   |                        |     |
|                                |                                             |                              |                                 |                                   |                        |     |
| Consentimentos                 |                                             |                              |                                 | Oirr                              | 112-                   |     |
| Permito que os meus dados s    | eiam utilizados para receber informações so | bre produtos e serviços, e d | e outras ações de marketi       | ing relacionadas, atr             | Nao                    |     |
| Permito que o meu perfil de co | onsumo seja usado em campanhas orientad     | as de marketing, de modo a   | dirigir a comunicação aos       | s meus gostos e pref              |                        |     |
| Permito que os meus dados s    | ejam utilizados por outras empresas do gruj | o, para receber informações  | s sobre campanhas promo         | ocionais de produtos              |                        |     |
|                                |                                             |                              |                                 |                                   |                        |     |
|                                |                                             |                              |                                 |                                   | >                      |     |
|                                |                                             |                              |                                 |                                   |                        |     |

O processo de emissão requer a indicação de uma secção, sendo proposta a secção aberta, e a indicação do tipo de entidade e entidade.

É também necessário preencher os tipos de consentimento que são listados em contexto do tipo de entidade selecionada, sendo que apenas surgirão aqueles que estão pré-classificados, nos tipos de consentimentos, com o próprio tipo de entidade ou com a opção "Todos".

O campo estado não é editável e apresenta um dos seguintes valores: Pendente, Respondido e Anulado.

Pendente – Este estado é atribuído ao gravar (emitir) o consentimento.
 Respondido – Atribuído após efetuar a ação de recolha do consentimento.
 Anulado – Após efetuar a ação explícita de anulação do consentimento.

Os campos editáveis são todos de preenchimento obrigatório. Após gravação, o consentimento está emitido, podendo ser pré-visualizado ou impresso.

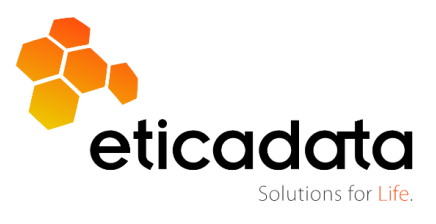

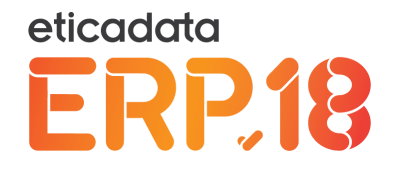

No caso de um tipo de consentimento já ter sido emitido para uma determinada entidade, o utilizador é avisado, embora possa continuar.

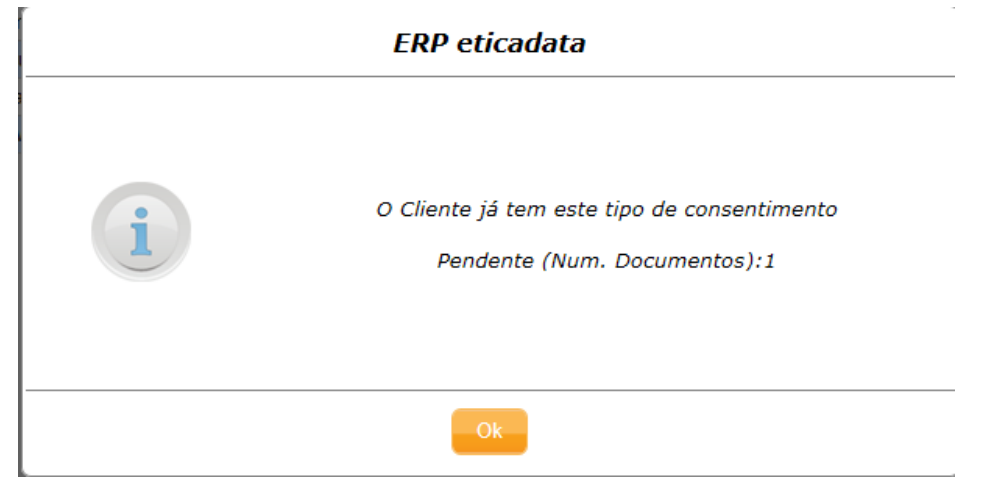

## 4.2.2 Emissão através do POS Front Office

No POS Front Office, a opção de emissão de consentimento é acedida a partir da janela de clientes, onde foi disponibilizado um novo botão.

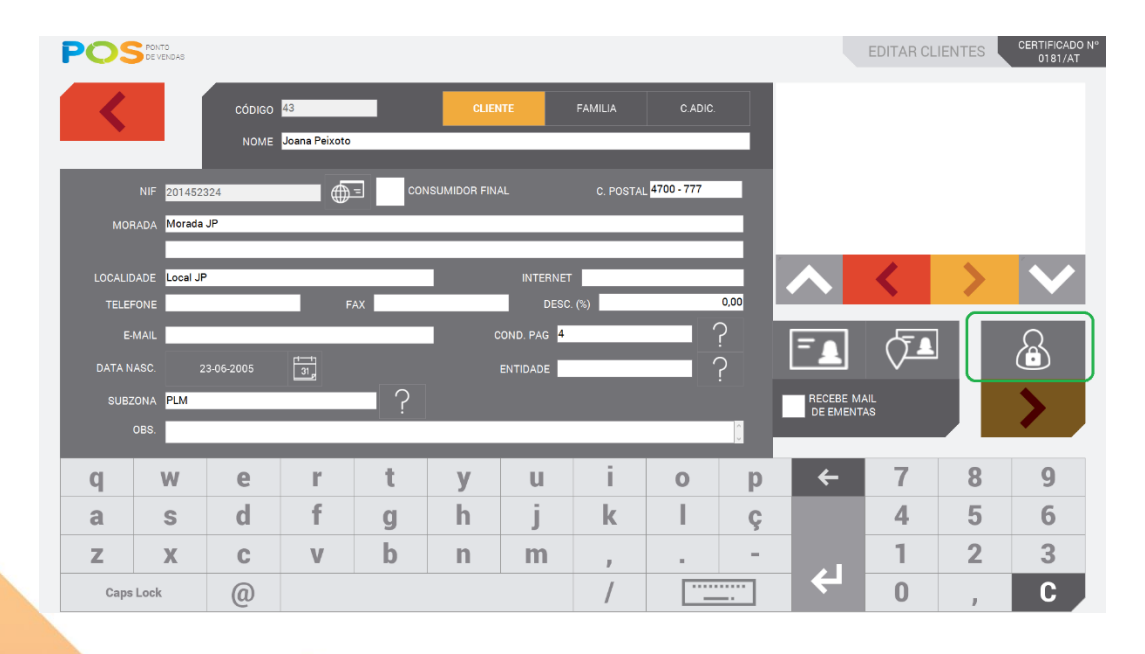

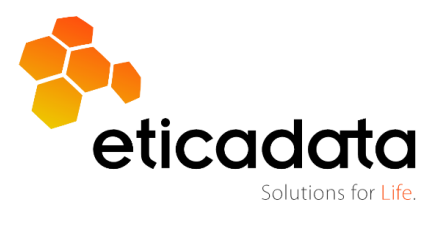

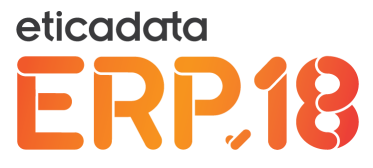

Logo após a entrada na janela de emissão de consentimentos, o campo "Cliente" fica de imediato selecionado.

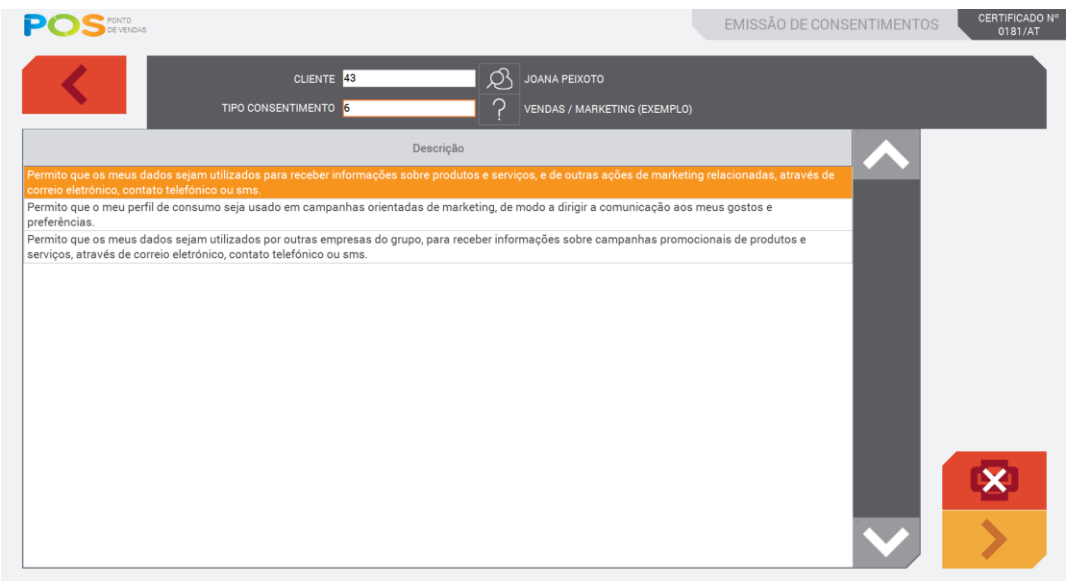

A partir desta aplicação, apenas é possível emitir consentimentos para a entidade clientes.

A lista de seleção dos consentimentos apenas apresenta tipos de consentimentos prétipificados com a entidade "Clientes" ou "Todos".

Após gravar o consentimento, é considerado emitido.

Tal como no *backoffice*, também é validada a existência do consentimento para determinada entidade.

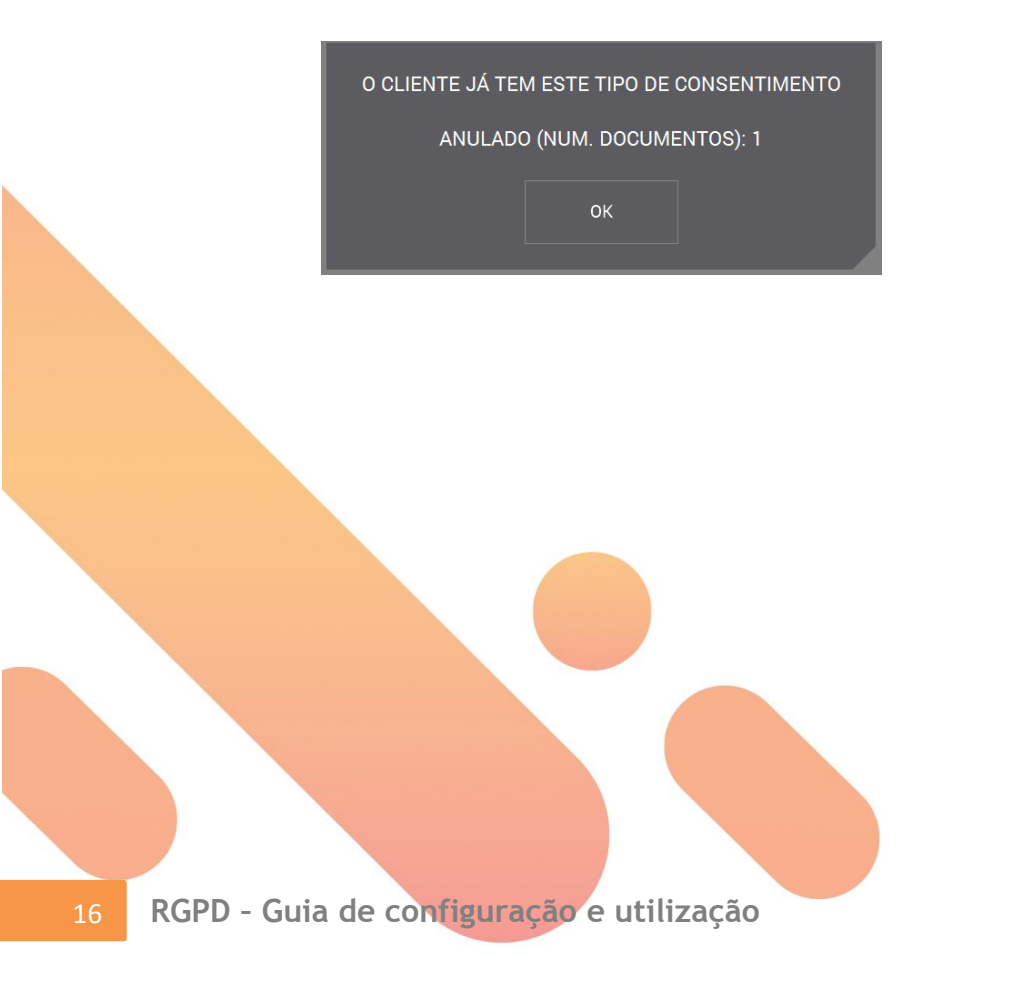

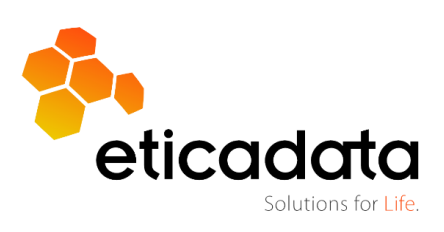

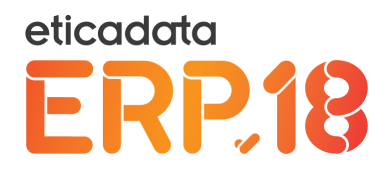

## 4.3 Recolha de consentimentos

O processo de recolha passa pelo preenchimento e assinatura do consentimento por parte do cliente e a incorporação do mesmo na correspondente ficha da entidade, podendo ser efetuado de duas formas: pelo *backoffice*, neste caso, a recolha passa pela digitalização do documento assinado pelo cliente e a sua anexação à entidade; ou através de uma App, neste caso é um processo totalmente informatizado e automático como a seguir se poderá constatar.

## 4.3.1 Recolha através do Backoffice

A recolha de consentimentos através do *backoffice* é efetuada a partir da janela de emissão de Consentimento, clicando no botão "Recolher".

| Admin    | Base              | Vendas                                                | Compr            | as Fin   | anceira   | Contabili | dade   | Rec.   | Humanos                    | AutoGe             | st AP           | V GOP           | ) Sui  | te eMed              | ical En                | nissão 🔷 | ? |
|----------|-------------------|-------------------------------------------------------|------------------|----------|-----------|-----------|--------|--------|----------------------------|--------------------|-----------------|-----------------|--------|----------------------|------------------------|----------|---|
| Anterior | Seguinte          | <ul><li>Prime</li><li>Últime</li><li>Últime</li></ul> | ro<br>o alterado | Favorito | ≫ Nave    | gar em 🔹  | Gravar | +<br>× | Novo<br>Remover<br>Repetir | Pré-<br>Visualizar | (E)<br>Imprimir | (1)<br>Recolher | Anular | Descarregar<br>Anexo | Consultar<br>Histórico |          |   |
|          | nave              | gação                                                 |                  | nave     | gação ava | inçada    | opera  | sções  | comuns                     |                    |                 | ope             | rações |                      |                        |          |   |
| Web Inte | rface Tabe        | elas 🗙                                                |                  |          |           |           |        |        |                            |                    |                 |                 |        |                      |                        |          |   |
| Ecrã Pr  | rincipal          | Emissão                                               | x                |          |           |           |        |        |                            |                    |                 |                 |        |                      |                        |          |   |
| Secção:  |                   |                                                       | SECÇÃO           | UM Sede  |           |           | r      |        |                            |                    |                 |                 |        |                      |                        |          |   |
| Tipo En  | tidade:           |                                                       | Cliente          |          |           |           | Entida | de:    |                            |                    |                 |                 | *      |                      |                        |          |   |
| Tipo Co  | nsentiment        | 0:                                                    |                  |          |           |           | r      |        |                            |                    |                 |                 |        |                      |                        |          |   |
| Estado:  |                   |                                                       | Pendente         | 9        |           |           | Data C | Criaçã | 25-05                      | -2018              | 1               |                 |        |                      |                        |          |   |
| Descri   | entimento<br>ição | 8                                                     |                  |          |           |           |        |        |                            |                    |                 |                 |        | Sim                  | 1                      | เลือ     |   |

Se a janela estiver em novo registo, será apresentada num passo intermédio a seguinte janela:

| Consentimento                | Nome                | Recolher | Anular |  |
|------------------------------|---------------------|----------|--------|--|
| V                            | * 7                 |          |        |  |
| /endas / Marketing (Exemplo) | José Luis Matos     |          |        |  |
| /endas / Marketing (Exemplo) | Luís Carlos Pereira |          |        |  |
| Recursos Humanos (Exemplo)   | Funcionário Um      |          |        |  |
|                              |                     |          |        |  |
|                              |                     |          |        |  |

Esta janela permite ao utilizador escolher o consentimento a recolher ou a anular.

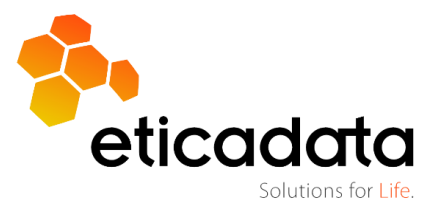

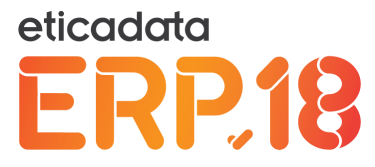

Se estiver posicionado num consentimento e clicar no botão "Recolher" ou efetuar a mesma ação a partir da janela acima, será apresentada a janela de recolha de consentimentos.

| Recolha de Consentimentos                                                                        |         | ×        |
|--------------------------------------------------------------------------------------------------|---------|----------|
| Nome: José Luis Matos                                                                            |         |          |
| Descrição                                                                                        | Sim     | Não      |
| 1 Permito que os meus dados sejam utilizados para receber informações sobre produtos e serviços, |         |          |
| 2 Permito que o meu perfil de consumo seja usado em campanhas orientadas de marketing, de mod    |         |          |
| Permito que os meus dados sejam utilizados por outras empresas do grupo, para receber informaç   |         |          |
|                                                                                                  |         |          |
|                                                                                                  |         |          |
|                                                                                                  |         |          |
|                                                                                                  |         |          |
|                                                                                                  |         |          |
| <                                                                                                |         | >        |
|                                                                                                  |         | _        |
|                                                                                                  | Aplicar | Cancelar |

O pressuposto é que o utilizador tenha na sua posse um documento assinado e digitalizado com os consentimentos, que deverá ser anexado ao consentimento. De seguida, o utilizador terá de preencher o questionário, de acordo com as respostas do cliente.

Após aplicar, o consentimento passará a ter o estado de "Respondido" e na ficha do cliente estará anexado o correspondente documento.

| Anexos Digitais X    | C                        |            |            |                       |               |              |
|----------------------|--------------------------|------------|------------|-----------------------|---------------|--------------|
| Código: José Luis M  | latos                    |            |            | ¢ \$                  |               |              |
| Arraste uma coluna   | a para aqui para agrupar |            |            |                       |               |              |
| Tipo Anexo           | Anexo                    | Data       | Utilizador | Situação              | Data Situação | Ficheiro bse |
|                      |                          |            |            |                       |               |              |
| RGPD                 | Regulamento geral prote  | 25-05-2018 | demo       | Documento Rececionado | 25-05-2018    | IMG1101.pdf  |
| Clique aqui para adi | cionar uma nova linha    |            |            |                       |               |              |

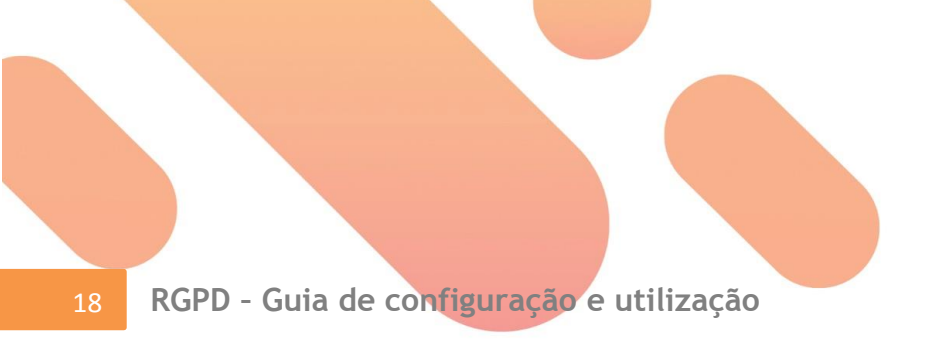

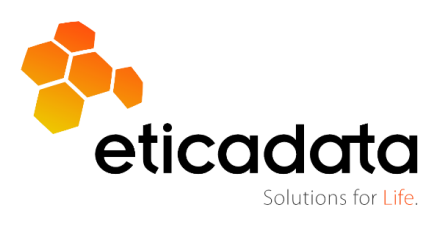

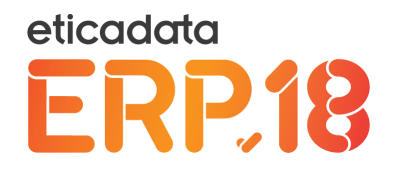

# 4.3.2 Recolha através da APP (GDPR – Authorization)

O processo de recolha de consentimento a partir da App é mais ágil, não só para o cliente, como também ao nível do tratamento administrativo por parte da empresa, uma vez que tudo é efetuado de forma automática pelo sistema.

|   | eticadata<br>Solutions for Life. |
|---|----------------------------------|
| [ | A demo                           |
| [ | £ ·                              |
|   | LOGIN                            |
|   | V18.0.0.233                      |
|   | DEMO CONFIGURAÇÕES               |

O processo de instalação e configuração da APP é transversal a outras *apps*, pelo que em caso de dúvida, deve consultar o manual correspondente, disponível com a própria APP.

| Consentimentos Pendentes | Ð |
|--------------------------|---|
|                          |   |
| 3                        |   |
|                          |   |
|                          |   |
|                          |   |
|                          |   |
|                          |   |
|                          |   |
|                          |   |
|                          |   |
|                          |   |
|                          |   |
|                          |   |
|                          |   |
|                          | a |

Após autenticação, é posicionado na janela apresentada a seguir.

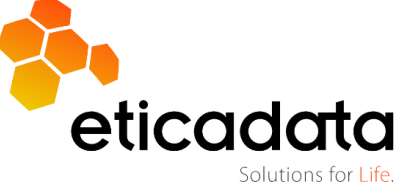

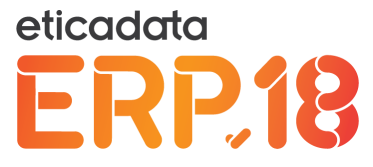

Nesta janela, surgem os consentimentos pendentes, da secção pré-configurada, ação de seleção que deverá ser efetuada pelo utilizador.

Após seleção do consentimento, é apresentada a janela seguinte em que o cliente deverá responder aos tópicos de consentimento e assinar.

| 0 | Política proteção dados - Consentimento                                                                                                    |     |     |
|---|----------------------------------------------------------------------------------------------------|-----|-----|
|   | 😌 Isabel Costa                                                                                                    | Sim | Não |
|   | Permito que os meus dados sejam utilizados para receber infor-<br>mações sobre produtos e serviços, e de outras ações de marketing<br>relacionadas, através de correio eletrónico, contato telefónico ou sms. |     |     |
|   | Permito que o meu perfil de consumo seja usado em campanhas<br>orientadas de marketing, de modo a dirigir a comunicação aos meus<br>gostos e preferências.                                                    |     |     |
|   |                                                                                                    |     |     |
|   | Não responder Submeter                                                                                                    |     |     |

Poderá visualizar informação pessoal do cliente, bastando para o efeito clicar no símbolo 🤤 que se encontra ao lado do nome.

| 0 | Política proteção dados - Co        | pnsentimento |
|---|-------------------------------------|--------------|
|   | Nome: Isabel Costa                  |              |
|   | NIF: 211212245                      |              |
|   | Morada: Morada da Isabel Costa, 234 |              |
|   | Código Postal: 4100-231 Porto       |              |
|   | Localidade: Porto                   |              |
|   | Telefone: 21 2636263                |              |
|   | Email: isabel.costa@email.pt        |              |
|   |                                     |              |
|   | Não responder                       | Submeter     |
|   |                                     |              |

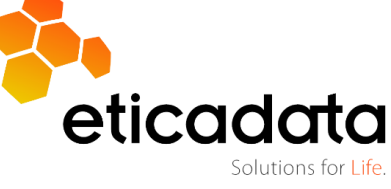

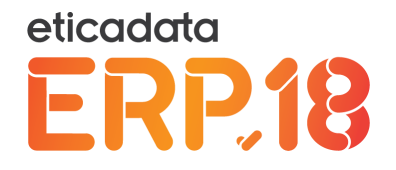

No caso de o tópico do consentimento não estar totalmente visível, poderá clicar em cima do texto. Surgirá uma caixa com a descrição completa do tópico.

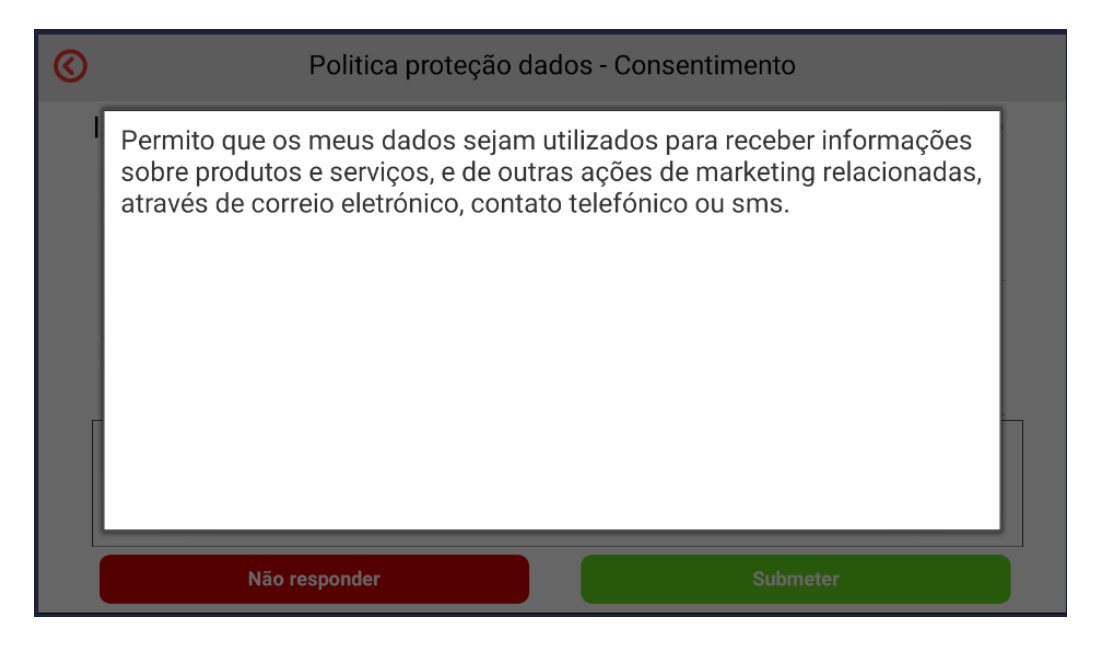

Se clicar em "Não responder", será assumido que a resposta foi "Não" para todos os tópicos.

Para submeter, terá de responder a todos os tópicos.

Após submissão, a sincronização é efetuada com o ERP e o consentimento anexado ao cliente em causa.

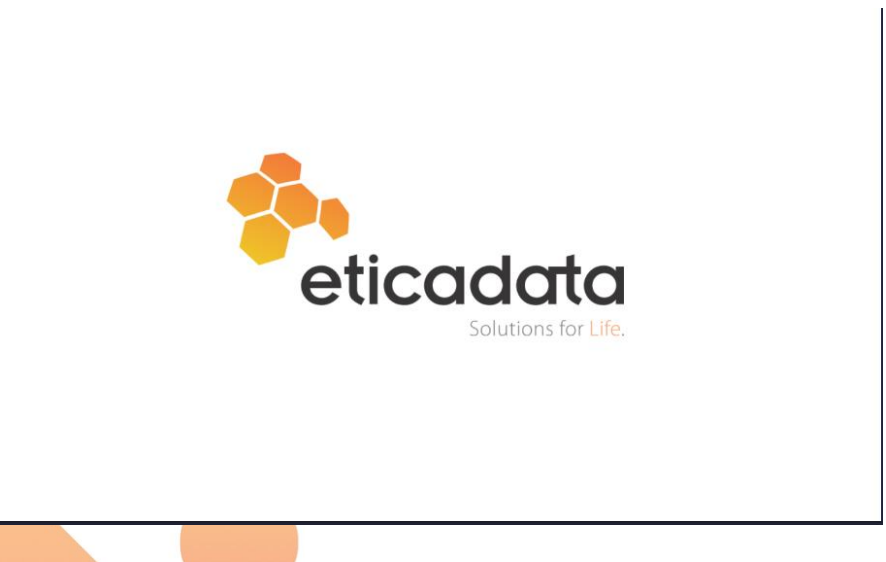

Para voltar ao menu de consentimentos pendentes, deverá clicar ao fim de 2 segundos nesta imagem.

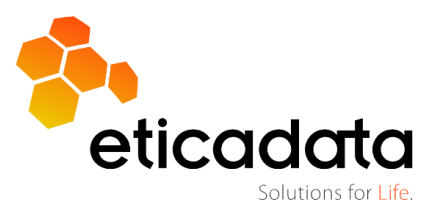

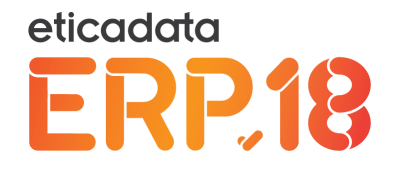

## 4.3.3 Outras opções disponíveis na janela de emissão de consentimentos

**Botão "Descarregar Anexo"** - A partir desta janela, o utilizador tem ainda a possibilidade de descarregar o anexo associado ao consentimento, que apenas está disponível se o consentimento estiver no estado de respondido.

| Transferência de ficheiros                                                                                                    | ĸ |
|----------------------------------------------------------------------------------------------------|---|
| Pretende abrir ou guardar este ficheiro?                                                                                                    |   |
| Nome: DocumentConsent20180525052429.pdf<br>Tipo: Foxit Reader PDF Document<br>De: cfq-marios<br>Abrir Guardar Cancelar                                                                     |   |
| Os ficheiros da Internet podem ser úteis, mas alguns podem<br>danificar o computador. Se não confia na origem deste ficheiro, não<br>abra nem guarde este ficheiro. <u>Qual é o risco?</u> |   |

Neste caso, é dada a possibilidade de o anexo ser aberto ou gravado em ficheiro.

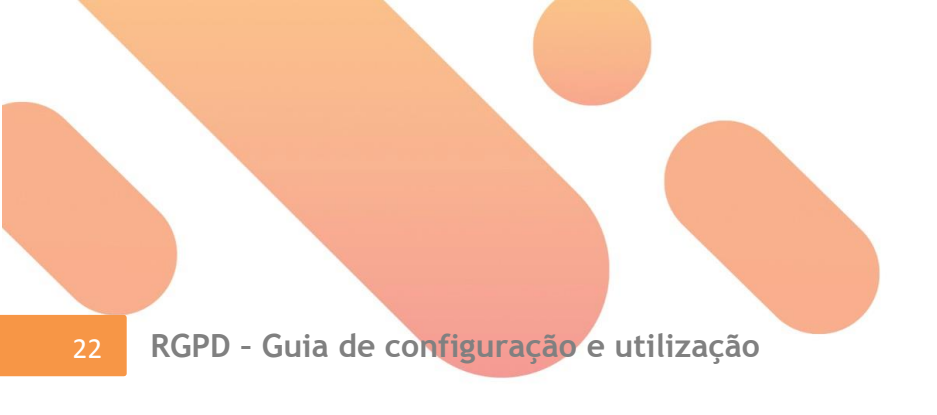

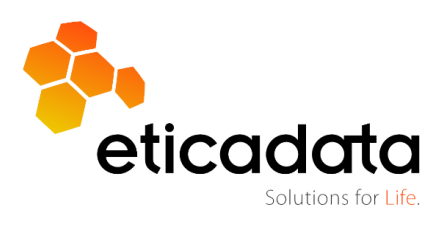

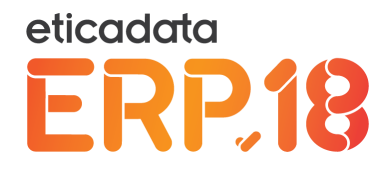

Exemplo de consentimento respondido.

| Política de proteção de dados pessoais - Con                                                                                                    | sentin   | nento |
|----------------------------------------------------------------------------------------------------|----------|-------|
| Nome: Isabel Costa                                                                                                    |          |       |
| Lista de consentimentos                                                                                                    | Sim      | Não   |
| Permito que os meus dados sejam utilizados para receber informações sobre produtos e<br>serviços, e de outras ações de marketing relacionadas, através de correio eletrónico, contato<br>telefónico ou sms.            | 3        |       |
| Permito que o meu perfil de consumo seja usado em campanhas orientadas de marketing, de<br>modo a dirigir a comunicação aos meus gostos e preferências.                                                                | 5        |       |
| Permito que os meus dados sejam utilizados por outras empresas do grupo, para receber<br>informações sobre campanhas promocionais de produtos e serviços, através de correio<br>eletrónico, contato telefônico ou sms. | <b>S</b> |       |
| Data: 25 de maio de 2018                                                                                                    |          |       |
|                                                                                                    |          |       |
|                                                                                                    |          |       |
|                                                                                                    |          |       |

**Botão "Consultar Histórico"** – Ao clicar neste botão surge uma consulta com todos os consentimentos, independentemente do seu estado.

| Web  | nterface Tabe   | las 🗙 Editar Clientes 🗙            |                    |                                         |                       |            |          |         |                            |        |
|------|-----------------|------------------------------------|--------------------|-----------------------------------------|-----------------------|------------|----------|---------|----------------------------|--------|
| Ecr  | ã Principal     | Emissão X Consultas X              |                    |                                         |                       |            |          |         |                            |        |
| Hist | órico de con    | sentimentos                        |                    |                                         |                       |            |          |         |                            |        |
|      |                 |                                    |                    |                                         |                       |            |          |         | 15 🗸 registos              | S      |
|      |                 |                                    |                    | Arraste uma coluna para agrupar ou sele | ccione as colunas a a | grupar     |          |         |                            | nsult  |
| 4    | Se † 🗱          | Tipo consentimento                 | Tipo entid 🏶       | Entidade 🏶                              | Estado 🗱              | Data 🕹 🗱   | Login 🗱  | Anexo 🗱 | *                          | as D   |
|      | ♥ Contém        | ∀ Contém                           | ∇ Contém           | ▽ Contém                                | ♥ Contém              | ⊽ Em ▼     | ♥ Contém | V       |                            | ispor  |
| +    | SEC1            | Recursos Humanos (Exemplo)         | Funcionário        | Funcionário Um                          | Pendente              | 25-05-2018 | demo     |         |                            | líveis |
| -    |                 |                                    |                    |                                         |                       |            |          |         |                            |        |
|      | Li 🗰 C          | onsentimento                       |                    |                                         | 🗱 Autoriz             | ado 🗱      |          |         | *                          |        |
|      | V Igual a 1     | 7 Contém                           |                    |                                         | V                     |            |          |         |                            | P      |
|      | 1 P             | ermito que os meus dados sejam uti | ilizados para rece | eber informações sobre produtos e ser   | viço                  | ~          |          |         |                            | Irâm   |
|      | 2 P             | ermito que o meu perfil de consumo | seja usado em o    | campanhas orientadas de marketing, o    | de [                  |            |          |         |                            | etros  |
|      | 3 P             | ermito que os meus dados sejam uti | ilizados por outra | as empresas do grupo, para receber in   | for                   | 2          |          |         |                            |        |
| +    | SEC1            | Vendas / Marketing (Exemplo)       | Cliente            | José Luis Matos                         | Respondido            | 25-05-2018 | demo     | 4       |                            |        |
| +    | SEC1            | Comercial / Marketing              | Cliente            | Isabel Costa                            | Respondido            | 24-05-2018 | demo     | 1       |                            |        |
| 1-1  | 5 / 30 registos |                                    |                    |                                         |                       |            |          |         | ie a <mark>1</mark> 2 ⊮ ai |        |

Poderá aceder ao detalhe do consentimento assim como posicionar-se no registo, bastando para isso efetuar duplo clique sobre a linha a aceder.

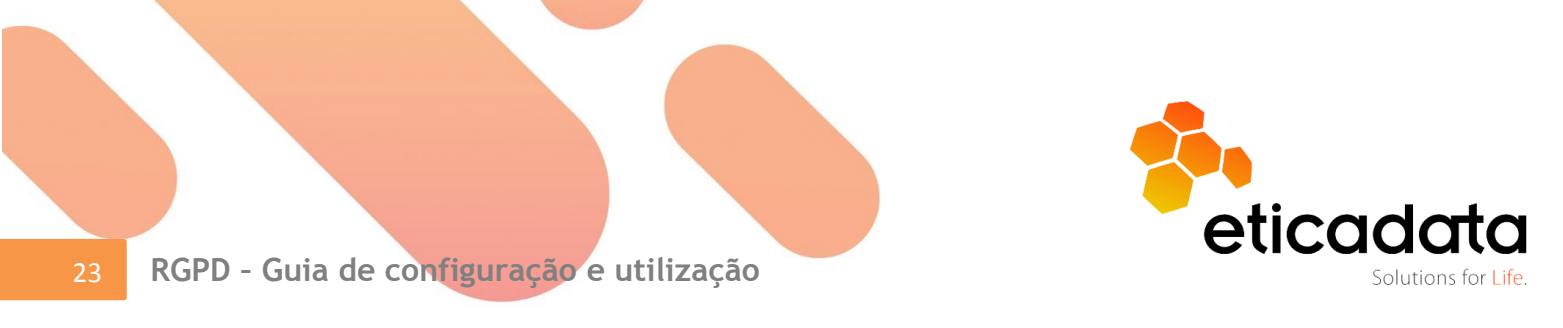

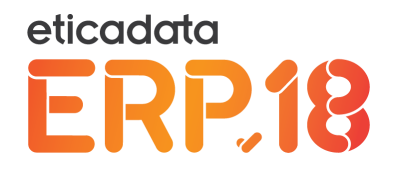

# 5. Acesso à Informação

O processo de Acesso à Informação apresenta-se sob a forma de assistente e permite a pesquisa no ERP dos dados pessoais de qualquer indivíduo, indicando para tal, apenas um ou vários números de identificação pessoal (NIF, BI/CC, Passaporte, etc.) ou o código de entidade no ERP (cliente, vendedor, funcionário, etc.).

A informação a consultar ou a exportar será apenas de dados pessoais e pessoais sensíveis, comunicadas pelo titular dos dados à empresa (não serão exportados históricos de movimentos associados, nem quaisquer tipos de perfis de consumo ou uso).

# 5.1.1 Processo de acesso à informação

#### 1º Passo – Recolha do Titular

No primeiro passo, deverá estabelecer um filtro de procura por uma das seguintes opções:

| Ecrã Principal Acesso Informação X                                                                                                    |                    |
|----------------------------------------------------------------------------------------------------|--------------------|
| 1º Passo – Recolha do Titular           Acesso à informação por parte do Titular de Dados           Neste passo poderá efetuar a definição dos filtros e escolher o tipo de ficheiro a exportar XML ou JSON. |                    |
| Por dado sensivel                                                                                                    | Tipo de Exportação |
| NIF: 123456789 Nº SNS:                                                                                                    | 0                  |
| BI/CC: Nº SS:                                                                                                    | Oloci              |
| Passaporte: Email:                                                                                                    | • PDF              |
| C. Condução: Outros docs.:                                                                                                    |                    |
| Tipo de Enlidade                                                                                                    | •                  |
|                                                                                                    |                    |

Quer a pesquisa seja efetuada por dado sensível ou por entidade, é obrigatória a inserção de um elemento de procura, sendo que, no caso da procura por entidade, todos os campos são de preenchimento obrigatório.

Neste passo, pode ainda definir o formato do ficheiro para exportação, estando disponíveis os formatos XML, JSON e PDF, sendo que neste último caso, o utilizador poderá visualizar sob forma de listagem a informação pessoal e sensível relativa ao individuo indicado.

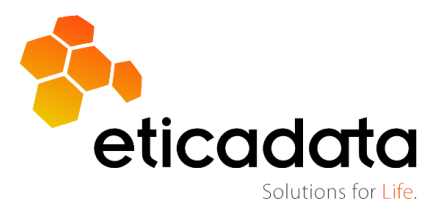

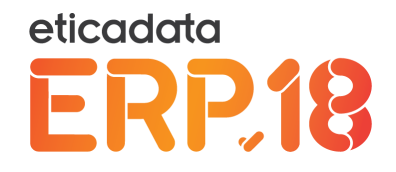

#### 2º Passo – Apresentação do resultado da procura e Exportação

Neste passo, podem ser apresentadas várias entidades como resultado do elemento de procura. Por exemplo, como cliente e, simultaneamente, como funcionário e vendedor.

|            |                  |                                                   |                                            | eticadata                                                 | software - ERP I                                                                                               | EXTENDED   Cer | tificado n⁰ | 0181/AT |                                                                 |                              |                         |            | - 0                            | × |
|------------|------------------|---------------------------------------------------|--------------------------------------------|-----------------------------------------------------------|----------------------------------------------------------------------------------------------------|----------------|-------------|---------|-----------------------------------------------------------------|------------------------------|-------------------------|------------|--------------------------------|---|
| Admin      | Base V           | 'endas                                            | Compras                                    | Financeira                                                | Contabilidade                                                                                                  | Rec. Humanos   | AutoGest    | APV     | GOP                                                             | Suite                        | eMedical                | Acesso Inf | formação                       | ^ |
|            |                  | *                                                 |                                            |                                                           |                                                                                                    |                |             |         |                                                                 |                              |                         |            |                                |   |
| Passo      | Passo            | Confirmar                                         | Consultar                                  |                                                           |                                                                                                    |                |             |         |                                                                 |                              |                         |            |                                |   |
| Anterior S | Seguinte         |                                                   | Histórico                                  |                                                           |                                                                                                    |                |             |         |                                                                 |                              |                         |            |                                |   |
| navega     | ação             | operaçõe                                          | es comuns                                  |                                                           |                                                                                                    |                |             |         |                                                                 |                              |                         |            |                                |   |
| Web Interf | ace Tabela       | s x                                               |                                            |                                                           |                                                                                                    |                |             |         |                                                                 |                              |                         |            |                                |   |
| Ecrã Prir  | ncipal           | Acesso In                                         | formação                                   | х                                                         |                                                                                                    |                |             |         |                                                                 |                              |                         |            |                                |   |
| ERP.1      | 8 Acess          | so à inform                                       | ação por pa                                | rte do Titular d                                          | e Dados                                                                                                    |                |             |         |                                                                 |                              |                         |            |                                |   |
| ERPI       | B Acess<br>Neste | so à inform<br>e passo po                         | ação por pa<br>derá indicar                | rte do Titular d<br>a(s) entidade(s                       | le Dados<br>s) a exportar.                                                                                     |                |             |         |                                                                 |                              |                         |            |                                |   |
| ERP.18     | Acess<br>Neste   | so à inform<br>e passo poi                        | ação por pa<br>derá indicar                | rte do Titular d<br>a(s) entidade(s<br>Código             | ie Dados<br>s) a exportar.<br>Nome                                                                             |                |             |         | NIF                                                             |                              | BI/CC                   | s          | Selecionar                     |   |
| ERP.18     | Acess<br>Neste   | so à inform<br>e passo por                        | ação por pa<br>derá indicar                | rte do Títular d<br>a(s) entidade(s<br>Código             | e Dados<br>s) a exportar.<br>Nome                                                                              |                | _           |         | NIF<br>T                                                        |                              | BI/CC<br>T              | 5          | Selecionar<br>7                |   |
| ERP.18     | Acess<br>Neste   | so à inform<br>e passo por                        | ação por pa<br>derá indicar                | rte do Titular d<br>a(s) entidade(s<br>Código<br>ত<br>য   | e Dados<br>s) a exportar.<br>Nome<br>\$<br>Cliente 997                                                         | _              |             | _       | NIF<br>⊽<br>12345                                               | 6789                         | BI/CC<br>T              | 5          | Selecionar<br>7<br>2           |   |
| ERP.18     | Acess<br>Neste   | so à inform<br>e passo por                        | ação por pa<br>derá indicar<br>v<br>óspede | rte do Titular d<br>a(s) entidade(s<br>Código<br>고<br>997 | e Dados<br>s) a exportar.<br>Nome<br>V<br>Cliente 997<br>João das hortas                                       |                |             |         | NIF<br>⊽<br>12345                                               | i6789<br>i6789               | BI/CC<br>T              | 2          | Selecionar<br>7<br>2           |   |
| ERP.1      | Acess<br>Neste   | so à inform<br>e passo pou<br>Entidade/H<br>cnico | ação por pa<br>derá indicar<br>óspede      | Código<br>⊽<br>997<br>2                                   | e Dados<br>s) a exportar.<br>Nome<br>$\overline{\nabla}$<br>Cliente 997<br>João das hortas<br>Funcionário Dols | _              | _           |         | NIF           ▽           12345           12345           12345 | 6789<br>6789<br>6789<br>6789 | BI/CC<br>♀<br>BI1234567 | 78         | Selecionar<br>7<br>2<br>2<br>2 |   |

Ainda neste passo, pode efetuar a exportação para ficheiro, no formato definido no ponto anterior (XML e JSON), bastando para isso, clicar no botão Confirmar.

Se optar por gravar, é solicitado o caminho para a gravação do ficheiro.

|         |                                              | Transfer                                         | ência d                                           | e ficheiros                                         | -                     |                   |    |
|---------|----------------------------------------------|--------------------------------------------------|---------------------------------------------------|-----------------------------------------------------|-----------------------|-------------------|----|
|         | -                                            | Transfer                                         | ência d                                           | e ficheiros                                         |                       |                   | ×  |
| Pretend | e guardar                                    | este fich                                        | eiro?                                             |                                                     |                       |                   |    |
|         | Nome:                                        | RGPD_Inf                                         | f.xml                                             |                                                     |                       |                   |    |
|         | Tipo:                                        | Aplicação                                        | ), 56 <b>0</b> KB                                 |                                                     |                       |                   |    |
|         | De:                                          | cfq-maric                                        | )5                                                |                                                     |                       |                   |    |
|         |                                              |                                                  |                                                   |                                                     |                       |                   | -  |
|         |                                              |                                                  |                                                   | Guardar                                             | Li                    | ancelar           |    |
| 2       | Os ficheiros<br>danificar o c<br>guarde este | da Internet<br>computador<br>ficheiro. <u>Qu</u> | t podem se<br>. Se não c<br>ial é o risci         | er úteis, mas algu<br>confia na origem<br><u>o?</u> | ins pode<br>deste fic | em<br>cheiro, ni  | ão |
| 2       | Os ficheiros<br>danificar o c<br>guarde este | da Internel<br>computador<br>ficheiro.Qu         | t podem se<br>. Se não c<br><u>val é o risc</u> e | er úteis, mas algu<br>onfia na origem<br><u>o?</u>  | ins pode<br>deste fic | em<br>cheiro, ni  | ão |
| 2       | Os ficheiros<br>danificar o c<br>guarde este | da Internet<br>computador<br>ficheiro.Qu         | : podem se<br>. Se não c<br><u>ial é o rísci</u>  | er úteis, mas algu<br>onfia na origem<br><u>o?</u>  | ins pode<br>deste fic | em<br>cheiro, ni  | δo |
| 2       | Os ficheiros<br>danificar o c<br>guarde este | da Internel<br>computador<br>ficheiro.Qu         | : podem se<br>. Se não c<br>ial é o risci         | er úteis, mas algu<br>onfia na origem<br><u>o?</u>  | ins pode<br>deste fic | em<br>cheiro, ni  | ão |
| 2       | Os ficheiros<br>danificar o c<br>guarde este | da Internel<br>computador<br>ficheiro.Qu         | : podem se<br>. Se não c<br><u>ial é o risc</u> i | er úteis, mas algu<br>confia na origem<br><u>o?</u> | ins pode<br>deste fic | em<br>Sheiro, ni  | ăo |
| 2       | Os ficheiros<br>danificar o c<br>guarde este | da Internet                                      | : podem se<br>. Se não c<br><u>aal é o risc</u>   | er úteis, mas algu<br>onfia na origem<br><u>o?</u>  | ins pode<br>deste fic | em<br>Sheiro, ni  | ão |
| 2       | Os ficheiros<br>danificar o c<br>guarde este | da Internel                                      | : podem se<br>. Se não c<br>ial é o risci         | er úteis, mas algu<br>onfia na origem<br><u>o?</u>  | ins pode<br>deste fic | em<br>Scheiro, na | ão |
| 2       | Os ficheiros<br>danificar o c<br>guarde este | da Internet                                      | : podem se<br>. Se não c<br>ial é o risci         | er úteis, mas algu<br>confia na origem<br><u>o?</u> | ins pode<br>deste fic | em<br>Sheiro, na  | ão |
| 2       | Os ficheiros<br>danificar o c<br>guarde este | da Internet                                      | : podem se<br>. Se não c<br><u>aal é o risc</u>   | er úteis, mas algu<br>onfia na origem<br><u>o?</u>  | ins pode<br>deste fic | em<br>Sheiro, ni  | ão |

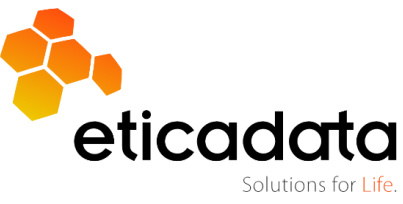

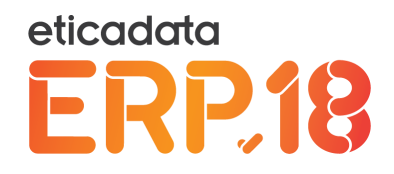

Exemplo da estrutura do ficheiro gerado em xml.

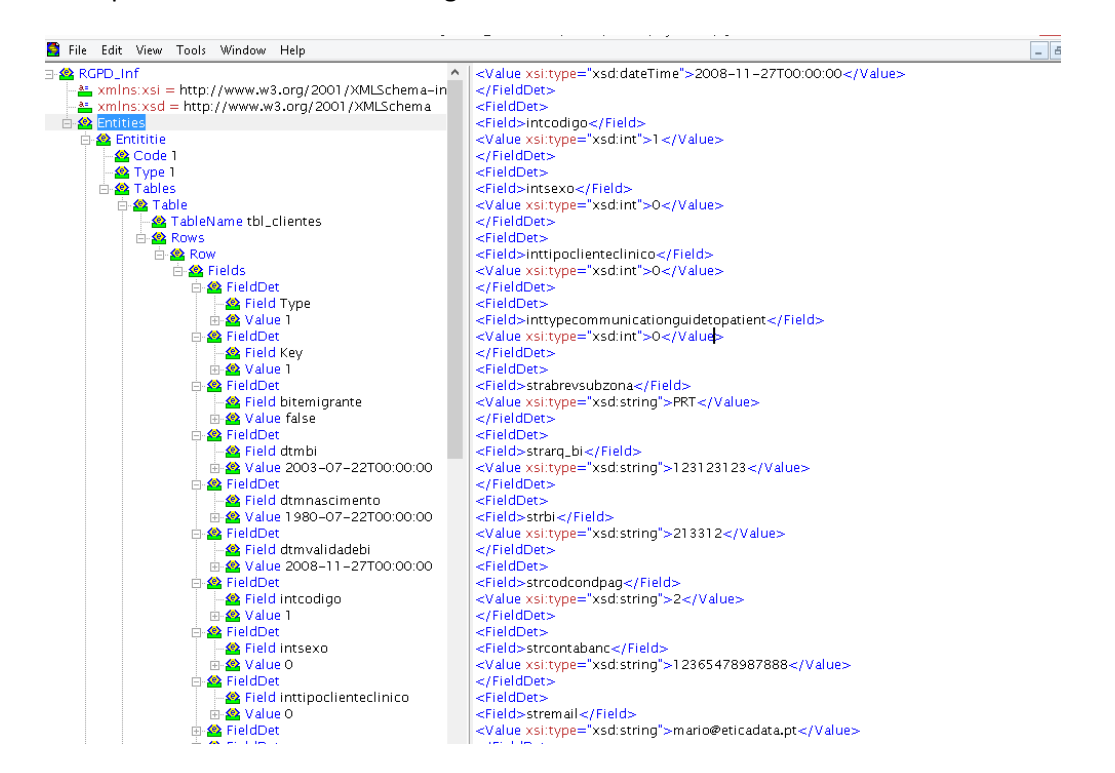

A estrutura gerada não obedece a uma norma standard e a informação é registada com os nomes de tabelas e campos nativos da base de dados do ERP.

Exemplo de estrutura da listagem para PDF.

| Ecră Principal Acesso Informação X Acesso a Informação (PDF) X                                                           |   |
|----------------------------------------------------------------------------------------------------|---|
| Cópia Empresa TST                                                                                                    | ^ |
| RGPD - Acesso à Informação por parte do Titular dos Dados                                                                |   |
|                                                                                                    |   |
| Entidades                                                                                                    |   |
|                                                                                                    |   |
|                                                                                                    |   |
| labela: Cliente/Utente/Letitdade/Hospede<br>Emigrante: Não<br>Data de amissão do documanto identificativo: 22.02.000     |   |
| Data de validade do documento identificativo: 22 01 2003<br>Data de validade do documento identificativo: 27 11-2008     |   |
| Código: 1<br>Sexo: 0<br>Tino cliente dinico: 0                                                                           |   |
| Tipo de comunicação guia de tratamento: 0<br>Sub Zona: PRT                                                               |   |
| Arguivo do documento identificativo: 123123123<br>Número do documento identificativo: 213312<br>Condição de Pagamento: 2 |   |
| Conta bancária. 12365478987888<br>Ermait: mario@elcadata.pt                                                              |   |
| Localidade: BRAGA<br>Morada1: Morada de baixo, 9999                                                                      |   |
| Nome: CLENTE #1, LDA.<br>N <sup>a</sup> Contribuinte: 123465789<br>Códiao postal: 4705-683                               |   |
| Telefone: 253 999999                                                                                                    |   |
| Tabela: Contacto<br>Contacto: 1                                                                                          |   |
| Cargo: cargo<br>Registo: 1<br>Email : mario@eticadata.pt                                                                 |   |
| Fax: tx645554<br>Nome: josé antónio<br>Totorokut: tero32322                                                              |   |
| Telefone empresa: tel23332                                                                                               |   |
|                                                                                                    |   |
|                                                                                                    |   |
|                                                                                                    |   |
|                                                                                                    |   |
|                                                                                                    |   |
| RGPD - Guia de configuração e utilização                                                                                 |   |
|                                                                                                    |   |

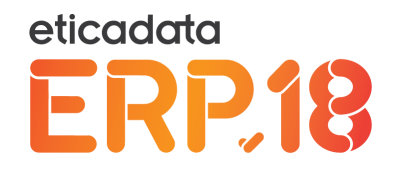

# 5.1.2 Histórico de acessos à informação

A opção de consulta de histórico está disponível na *ribbon* do assistente em qualquer dos passos do assistente.

|                                               |                             |                                                           | eticadata so                             | ftware - ERP E               | XTENDED   Cei                        | tificado nº 01                                   | 81/AT                            |            |       |             |              |    |
|-----------------------------------------------|-----------------------------|-----------------------------------------------------------|------------------------------------------|------------------------------|--------------------------------------|--------------------------------------------------|----------------------------------|------------|-------|-------------|--------------|----|
| <mark>min</mark> Base                         | Vendas                      | Compras                                                   | Financeira                               | Contabilidade                | Rec. Human                           | os AutoGest                                      | APV                              | GOP        | Suite | eMedical    | Consultas    |    |
| ostrar e Actualiz<br>sta de Consulta<br>Consu | ar Parâmetros<br>s<br>ultas | <ul> <li>Editar</li> <li>Colum</li> <li>Export</li> </ul> | Consulta<br>as<br>tar • Gre<br>Consultas | imir Actualizar<br>Iha Dados | Tabela Gráfico<br>Tipo               | Ver<br>Report<br>Vista                           |                                  |            |       |             |              |    |
| b Interface T                                 | abelas 🗙                    |                                                           |                                          |                              |                                      |                                                  |                                  |            |       |             |              |    |
| crã Principal                                 | Acesso Inf                  | ormação                                                   | X Consulta                               | s X                          |                                      |                                                  |                                  |            |       |             |              |    |
| Login #                                       | Data Acesso                 | * Filtros                                                 | s Por Docum                              | Arraste u                    | ma coluna para agrupa<br>Tipo Expo 🌣 | r ou <u>seleccione as colu</u><br>Entidades a ex | <u>inas</u> a agrupar<br>kportar |            |       |             |              |    |
| Login #                                       | Data Acesso                 | # Filtros                                                 | s Por Docum                              | # Filtros #                  | Тіро Ехро 🗱                          | Entidades a ex                                   | kportar                          | _          | _     | _           | _            | *  |
| demo                                          | ¥ 'Em                       | 7.09 NIC                                                  | ntem                                     | * Contem                     | * Contem                             | Cliente (Litente                                 | /Entidada                        | /I láspada | 1 212 | 007 Fornese | dog: 12 11   | 10 |
| demo                                          | 27-05-2018 1                | 7:08 NIF: 1                                               | 123456789;                               |                              | XML                                  | Cliente/Otente                                   | /Entidade                        | (Hospede:  | 1,212 | 997 Fornece | dor: 12 , 11 |    |
| demo                                          | 27-05-2018 1                | 7:14 NIF: 1                                               | 123456789;                               |                              | XML                                  | Cliente/Utente                                   | /Entidade                        | Hospede    | 1,212 | 997 Fornece | dor: 12 , 11 | 10 |
| demo                                          | 27-05-2018 1                | 7:19 NIF: 1                                               | 123456789;                               |                              | XML                                  | Cliente/Utente                                   | /Entidade                        | Hospede    | 1,212 | 997 Fornece | dor: 12, 11  | 10 |
| demo                                          | 27-05-2018 1                | 7:20 NIF: 1                                               | 123456789;                               |                              | XML                                  | Cliente/Utente                                   | /Entidade                        | (Hospede:  | 1,212 | 997 Fornece | dor: 12 , 11 | 10 |
| -4 / 4 registos                               |                             |                                                           |                                          |                              |                                      |                                                  |                                  |            |       |             |              | ie |

A consulta apresenta a informação de quem efetuou a exportação, a data e hora de realização da operação, os filtros que estabeleceu e as entidades exportadas.

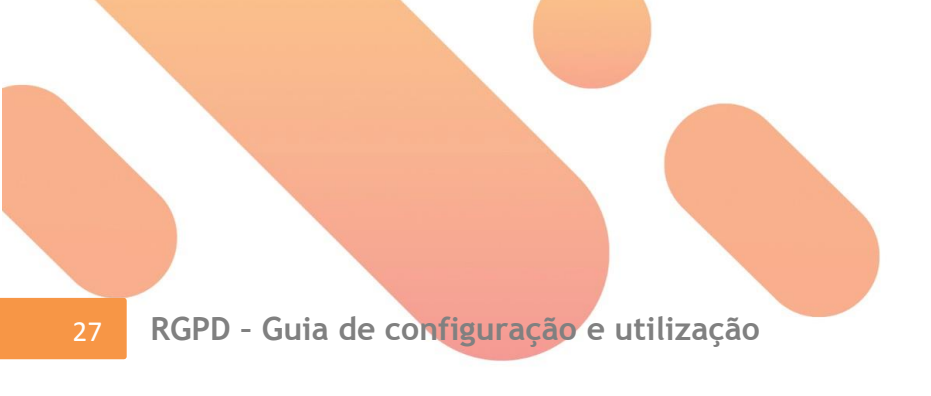

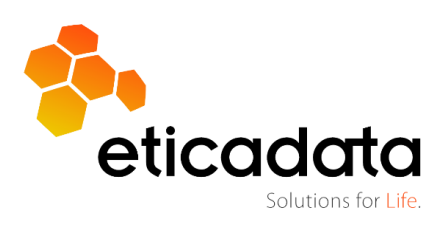

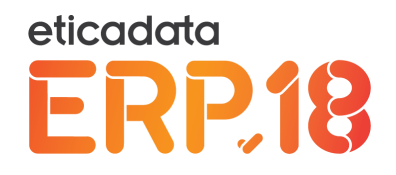

# 6. Anonimização de informação

O processo de anonimização apresenta-se sob a forma de assistente e permite anonimizar, no ERP, os dados pessoais e sensíveis de qualquer indivíduo, indicando para tal apenas um ou vários números de identificação pessoal (NIF, BI/CC, Passaporte, etc.) ou o código de entidade no ERP (cliente, vendedor, funcionário, etc.).

Este processo permite efetuar a anonimização global, isto é, são anonimizados todos os dados pessoais e sensíveis de uma base de dados. Esta opção será particularmente útil em situações em que o utilizador necessite de ceder a terceiros a base de dados para diagnóstico de eventuais anomalias, uma vez que, com os dados pessoais e sensíveis anonimizados, serão dispensáveis procedimentos administrativos para cumprir o novo regulamento de proteção de dados.

# 6.1 Anonimização por entidade

# 6.1.1 Operação de anonimização

#### 1º Passo – Âmbito da anonimização

No caso de optar por anonimização de uma entidade, deverá estabelecer um filtro de procura por uma das seguintes opções:

|          | -                              |                          | 6 (1644 da 16 ) (1       | and the total        | choco pocialicas        | an an <mark>a</mark> ngan |               |                       |      |
|----------|--------------------------------|--------------------------|--------------------------|----------------------|-------------------------|---------------------------|---------------|-----------------------|------|
|          | Admin Base                     | Vendas Compras           | s Financeira Co          | ntabilidade Rec. I   | Humanos AutoGes         | APV GOP                   | Suite eMedica | Anonimização de dados | ^    |
|          | <                              |                          |                          |                      |                         |                           |               |                       |      |
|          | Passo Passo                    | Confirmar Consu          | ultar                    |                      |                         |                           |               |                       |      |
|          | Anterior Seguinte<br>navegação | Histói<br>operações comu | ns                       |                      |                         |                           |               |                       |      |
|          | Web Interface                  |                          |                          |                      |                         |                           |               |                       |      |
|          | Ecrã Principal                 | Anonimização de          | e dados 🗙                |                      |                         |                           |               |                       |      |
|          |                                | 1º Passo – Âmbi          | ito da anonimizaçã       | 0                    |                         |                           |               |                       |      |
|          | ERP.18                         | Identificação do tipo    | de anonimização a efe    | tuar                 |                         |                           |               |                       |      |
|          |                                | Neste passo pode in      | ndicar uma entidade titu | lar dos dados ou ind | licar que pretende anon | mizar toda a base         | de dados!     |                       |      |
|          | Toda a base                    | de dados                 |                          |                      |                         |                           |               |                       |      |
|          | Diret                          |                          | c:\copias\               |                      |                         |                           |               |                       |      |
|          | Dirett                         | ла (раскир).             |                          |                      |                         |                           |               |                       |      |
|          | Por dado ser                   | hsível                   |                          |                      |                         |                           |               |                       |      |
|          | NIE:                           | 2112                     | 212261                   |                      | Nº SNS:                 |                           |               |                       |      |
|          | 1001.                          |                          |                          |                      |                         |                           |               |                       |      |
|          | BI/CC:                         |                          |                          |                      | N° SS:                  |                           |               |                       |      |
|          | Passaporte:                    |                          |                          |                      | Email:                  |                           |               |                       |      |
|          | C. Condução:                   |                          |                          |                      | Outros docs             |                           |               |                       |      |
|          |                                | _                        |                          |                      |                         |                           |               |                       |      |
|          | 🔲 🗖 Tipo de Entid              | lade                     |                          |                      |                         |                           |               |                       |      |
|          | Tipo:                          |                          | - C                      | ódigo:               | Ŧ                       | Nome:                     |               | Ŧ                     |      |
|          |                                |                          |                          |                      |                         |                           |               |                       |      |
|          |                                |                          |                          |                      |                         |                           |               |                       |      |
|          |                                |                          |                          |                      |                         |                           |               |                       |      |
|          |                                |                          |                          |                      |                         |                           |               |                       |      |
|          |                                |                          |                          |                      |                         |                           |               |                       |      |
|          |                                |                          |                          |                      |                         |                           |               |                       |      |
|          |                                |                          |                          |                      |                         |                           |               |                       |      |
|          |                                |                          |                          |                      |                         |                           |               |                       |      |
|          |                                |                          |                          |                      |                         |                           |               | 6                     | ticc |
|          | Luia do r                      | configur                 |                          | ıtilizəci            | ão                      |                           |               | Ŭ                     |      |
| RGPD - C | Jula de C                      | -ourigui                 | açav e l                 | JUIIZAÇê             | aU                      |                           |               |                       |      |

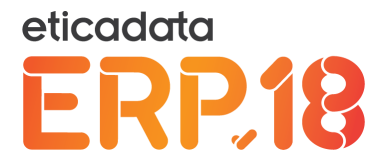

Quer a pesquisa seja efetuada por dado sensível ou por entidade, é obrigatória a inserção de um elemento de procura, sendo que, no caso da procura por entidade, todos os campos são de preenchimento obrigatório.

Compras Financeira Contabilidade Rec. Humanos AutoGest APV GOP Suite eMedical Anonimização de dados 🖍 🝸  $\bigcirc$ 蕴  $\langle \langle \rangle$ Confirmar Consultar Passo Passo Anterior Sequinte Histórico navegação operações comuns Web Interface Ecrã Principal Anonimização de dados X 2º Passo – Escolha do titular a anonimizar **ERP.18** Seleção do Titular de Dados Neste passo poderá confirmar/indicar quais a entidades específicas a anonimizar ▼ ∑ / Utente / Entidade/Hóspede 46 Luís Carlos Pereira

2º Passo – Apresentação do resultado da procura e escolha do titular a anonimizar

Neste passo, podem ser apresentadas várias entidades, como resultado do elemento de procura. Por exemplo, como cliente e, simultaneamente, como funcionário.

Neste passo, pode confirmar a anonimização das entidades selecionadas, consultar o histórico de anonimizações ou voltar ao passo anterior.

Informação de confirmação apresentada na passagem para o 3º passo

|   | ERP eticadata                                                                                                    |
|---|----------------------------------------------------------------------------------------------------|
| ? | IMPORTANTE!<br>Tenha presente que o processo de anonimização é irreversível,<br>pelo que a recuperação da informação apenas poderá ser<br>efetuada com recurso à reposição da cópia de segurança.<br>Deseja continuar? |
|   | Sim                                                                                                    |

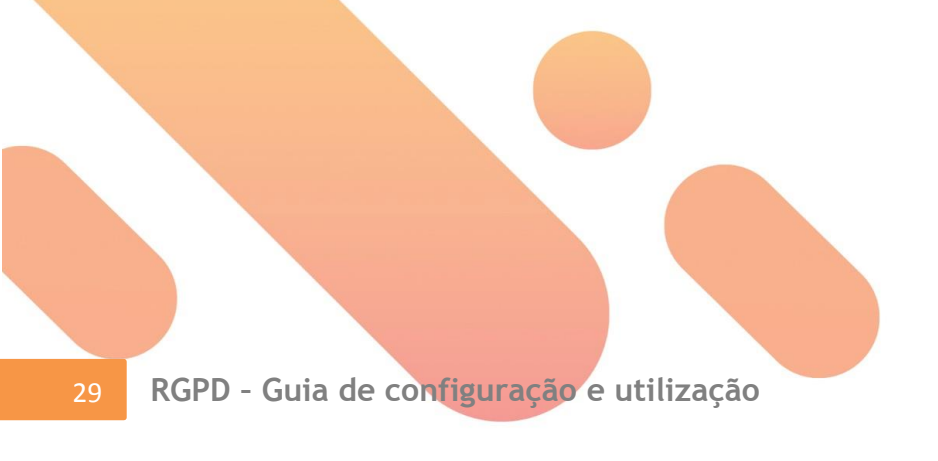

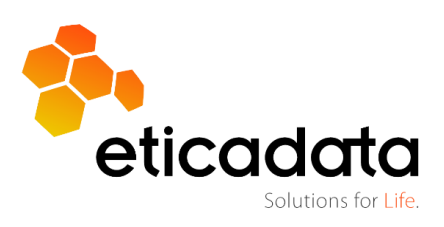

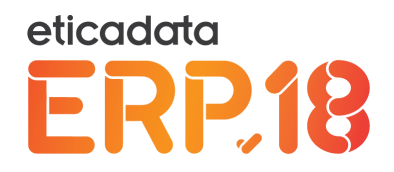

#### 3º Passo – Apresentação do resultado da anonimização

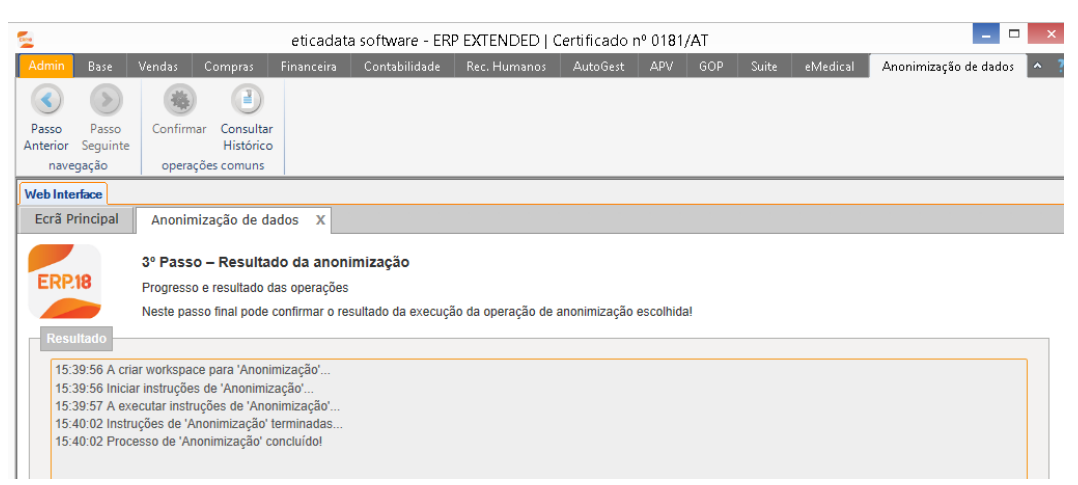

Além dos dados terem sido anonimizados, as entidades ficarão assinaladas como inativas, para que não surjam nas listagens de movimentação.

Os dados são anonimizados da seguinte forma:

- Campo tipo numérico Colocada a expressão "00000"
- Campo tipo "string" Colocada a expressão "xxxxx"
- Campo tipo data Colocado com 01/01/1900

Exemplo de entidade anonimizada.

| Web Interface | Editar Clientes ×                             |                                                                                                    |              |
|---------------|-----------------------------------------------|----------------------------------------------------------------------------------------------------|--------------|
| 3             |                                               | Edografi                                                                                                   | a            |
| Código:       | 46                                            | Consumidor Final 🗹 Inactivo                                                                                |              |
| Nome:         | XXXXX                                         |                                                                                                    |              |
| Nº. Contrib.: | xxxxx Categ. Entidade:                        |                                                                                                    |              |
| Abertura:     | 27-06-2005 🗸 Última Alteração: 29-11-2012     | Ligação à Cte:                                                                                             |              |
|               |                                               | Escolhe                                                                                                    | r Fotografia |
| Endereço Inf  | Pessoal Outros Dados Encontro Contas Controlo | o Crédito Contactos Observações Intrastat Carta de Condução Condutores C. Adicionais Familiares EPortals 🗄 | ouite 💶 🕨    |
|               |                                               |                                                                                                    |              |
| Morada:       | ххххх                                         |                                                                                                    |              |
|               | XXXXX                                         |                                                                                                    |              |
| Localidade:   | XXXXX                                         |                                                                                                    |              |
| Cód. Postal:  | XXXXX                                         |                                                                                                    |              |
| Telefone:     | XXXXX                                         | Fax: xxxxxx                                                                                                |              |
| E-Mail:       | XXXXX 1                                       | Internet.                                                                                                  |              |
| <u>Zona:</u>  | NORTE # P Norte # P S                         | SubZona: PLM & P PONTE DE LIMA                                                                             | \$ 9         |
| Latitude:     | 0,00000000                                    | Longitude: 0,00000000                                                                                      |              |

Nota: No caso de entidades genéricas, todo o conteúdo é anonimizado exceto o NIF uma vez que é chave do registo.

A informação anonimizada não se restringe apenas às tabelas de clientes ou fornecedores genéricos, mas também a todas as tabelas que usam este tipo de entidades, pelo que, caso se verifiquem as condições de anonimização, os documentos que contenham essas entidades serão também anonimizados.

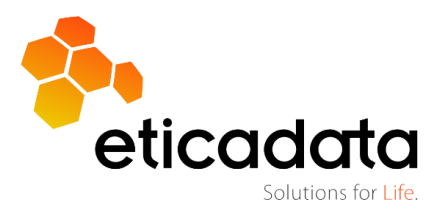

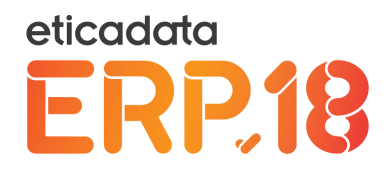

# 6.1.2 Critérios de anonimização

Quando se trata de anonimização por entidade, a informação a anonimizar deve seguir algumas regras, uma vez que alguma da informação apenas pode ser anonimizada se respeitar determinados prazos legais/fiscais em vigor.

Deste modo, passou a ser configurável (ficha da empresa/geral/diversos) o número de anos que a informação legal e/ou fiscalmente relevantes deve ser retida.

| 2                                                                                                    | Editar Empresa                                                                                                    | ×             |
|----------------------------------------------------------------------------------------------------|----------------------------------------------------------------------------------------------------|---------------|
| Código: TST Norr                                                                                                    | ne: Empresa Demonstrativa eticadata -                                                                                    | lıactiva      |
| Geral Geral Base de Dados Gorada Gorada Gor | Opções de Impressão:                                                                                                    | eticadata     |
| Gestão comercial<br>                                                                                                    | Reports<br>Caminho para mapas                                                                                            | Foto Logotipo |
| Factura Electrónica     Contabilidade     Tesouraria     Assinatura Eletrónic     Stands                                                                                                    | Número de dias máximo sem cópias de segurança<br>Número de dias para ser avisado sem cópias de segurança<br>Anonimização | 7 🚖<br>2 🚖    |
| Rent-a-Car     Oficinas     Movimentos     Anv                                                                                                    | Número de anos de retenção, para fins legais e fiscais, de informação pessoal                                            | 4             |
|                                                                                                    |                                                                                                    | 6 5 5 0       |

Por defeito esse valor é de 10 anos, mas pode ir de 4 até 20. Quando se fala em anos fala-se em exercícios completos. O exercício corrente não conta.

Considera-se informação legal e ou fiscalmente relevantes aquela que permite a identificação do individuo (como seja o seu nome), o seu domicílio e os números de identificação, sendo que quaisquer outros elementos, como o telefone, telemóvel, etc., não terão essa conotação e poderão ser anonimizados sem respeitar o período mínimo de retenção da informação.

A validação de existência de informação relevante legal e/ou fiscalmente é feita com base nos documentos de orçamentos (comercial, APV, oficinas e GOP), encomendas, compras/vendas e/ou movimentos contabilísticos para os tipos de entidade cliente, fornecedor, outro devedor e outro credor; e nos processamentos de salários, no caso dos funcionários.

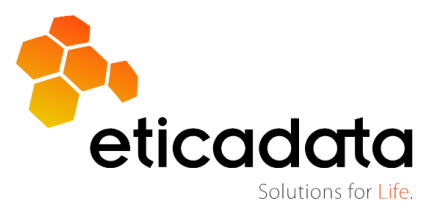

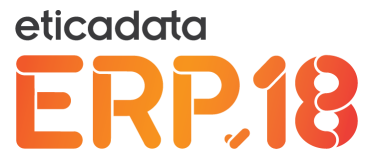

# 6.1.3 Anonimização parcial da informação de uma entidade

No caso de a entidade a anonimizar não cumprir os prazos mínimos de retenção da informação legal e/ou fiscalmente relevantes, o utilizador tem a possibilidade de anonimizar a restante informação pessoal e sensível.

| 2º Passo – Escolh<br>Seleção do Titular de I<br>Neste passo poderá co | <b>a do titular a</b><br>Dados<br>onfirmar/indicar | anonimizar<br>quais a entidades específicas a anonimizar! |           |            |          |            |
|-----------------------------------------------------------------------|----------------------------------------------------|-----------------------------------------------------------|-----------|------------|----------|------------|
| Тіро                                                                  | Código                                             | Nome                                                      | NIF       | BI/CC      | Impedim. | Selecionar |
| Υ •                                                                   | V                                                  | $\overline{\mathbf{v}}$                                   | 7         | 7          |          | 7          |
| Cliente / Utente / Entidade/Hóspede                                   | 1                                                  | CLIENTE #1, LDA.                                          | 123456789 |            | 4        |            |
| Funcionário / Técnico                                                 | 2                                                  | Funcionário Dois                                          | 123456789 | BI12345678 | A        |            |
|                                                                       |                                                    |                                                           |           |            |          |            |

A coluna "Impedim." contendo o ponto de exclamação significa que apenas poderá anonimizar outra informação que não seja relevante legal/fiscalmente, basicamente elementos de contacto, tais como email, telefone, telemóvel, fax, etc.

No ponto anterior poderá obter informação sobre os critérios que permitem identificar se é ou não possível anonimizar totalmente a informação pessoal da entidade.

## 6.1.4 Consulta de Histórico

A opção de consulta de histórico de anonimização está disponível na *ribbon* do assistente em qualquer um dos passos.

| Ecrã Principa  | Anonimização de       | dados X Consultas X               |                                   |                                                                          |
|----------------|-----------------------|-----------------------------------|-----------------------------------|--------------------------------------------------------------------------|
| Consulta do    | histórico de anonimiz | zação                             |                                   |                                                                          |
|                |                       |                                   |                                   |                                                                          |
|                |                       |                                   | Arraste uma coluna para agrupar o | ou <u>seleccione as colunas</u> a agrupar                                |
| 🔺 Login 🕏      | 🗴 Data de operação 🛛  | Filtros por documento 🛛           | Filtros tipo de entidade 🛛 🛱      | Entidades a anonimizar 🛛                                                 |
| ♥ Cont         | ér ∇ Em 🔻             | · ▽ Contém                        | ♡ <sup> </sup> Contém             | ∇ <sup> </sup> Contém                                                    |
| susana         | 16-05-2018 04:02      |                                   | Tipo: 7; Código: 11;              | Cliente/Utente/Entidade/Hóspede: 2 , 202 , 1011 , 2001 Fornecedor: 2 Out |
| susana         | 17-05-2018 08:53      | NIF: 00000000; Email: xxxxx       | Tipo: 8; Código: 1;               | Clientes Potenciais: 1                                                   |
| susana         | 17-05-2018 09:18      | NIF: 186816545; BI/CC: 15963258-0 | Tipo: 1; Código: 20003;           | Cliente/Utente/Entidade/Hóspede: 20003                                   |
| susana         | 17-05-2018 09:22      | NIF: 123456746;                   |                                   | Cliente/Utente/Entidade/Hóspede: 1                                       |
| demo           | 27-05-201815:40       | NIF: 211212261;                   |                                   | Cliente/Utente/Entidade/Hóspede: 46                                      |
| susana         | 17-05-2018 10:57      | NIF: 123456789;                   | Tipo: 1; Código: 15;              | Cliente/Utente/Entidade/Hóspede: 15                                      |
| susana         | 23-05-2018 16:45      | Email: 12@gmail.com               | Tipo: 5; Código: 12;              | Vendedor: 12                                                             |
| susana         | 21-05-2018 18:48      | NIF: 500124124;                   | Tipo: 1; Código: 124;             | Cliente/Utente/Entidade/Hóspede: 124                                     |
| susana         | 22-05-2018 18:33      | Email: cabeleireiro@gmail.com     | Tipo: 6; Código: 101;             | Funcionário/Técnico: 101                                                 |
| 1-9 / 9 regist | 05                    |                                   |                                   |                                                                          |

A consulta apresenta a informação de quem efetuou a anonimização, a data e hora de realização da operação, e, caso se trate de uma anonimização parcial, os filtros estabelecidos e as entidades anonimizadas.

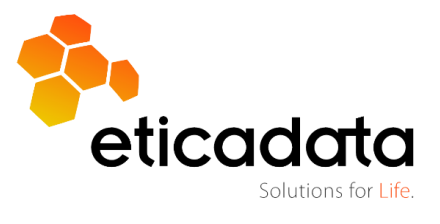

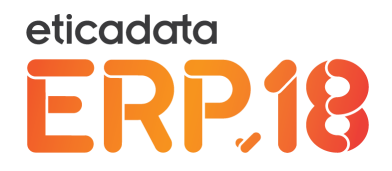

## 6.2 Anonimização global da base de dados

#### 1º Passo – Âmbito da anonimização

O processo de anonimização de toda a base de dados, por questão de segurança, não anonimiza diretamente a base aberta. É efetuado um *backup* e reposta essa cópia para outra empresa, onde será efetuada a ação de anonimização.

Depois de anonimizada a base de dados, será removida do sistema após a realização de um *backup*, que terá em sufixo "anonymous".

| -                |                  |               | eticadat    | a software - ER     | P EXTENDED         | Certificado r   | nº 0181/A    | T           |              | - 🗆 🗖 📈                 |
|------------------|------------------|---------------|-------------|---------------------|--------------------|-----------------|--------------|-------------|--------------|-------------------------|
| Admin Base       | Vendas C         | ompras I      | Financeira  | Contabilidade       | Rec. Humanos       | AutoGest        | APV          | GOP Su      | ite eMedical | Anonimização de dados 🔺 |
|                  | -                |               |             |                     |                    |                 |              |             |              |                         |
| Passo Passo      | Confirmar        | Consultar     |             |                     |                    |                 |              |             |              |                         |
| Anterior Seguint | e                | Histórico     |             |                     |                    |                 |              |             |              |                         |
| navegação        | operaçõe         | s comuns      |             |                     |                    |                 |              |             |              |                         |
| Web Interface    |                  |               |             |                     |                    |                 |              |             |              |                         |
| Ecrã Principal   | Anonimiza        | ação de dad   | los X       |                     |                    |                 |              |             |              |                         |
|                  | -                |               |             | ~                   |                    |                 |              |             |              |                         |
| EDD19            | 1º Passo -       | Ambito d      | a anonimi   | zaçao               |                    |                 |              |             |              |                         |
| ERF.IO           | Identificação    | do tipo de ar | nonimização | a efetuar           |                    |                 |              |             |              |                         |
|                  | Neste passo      | pode indicar  | uma entida  | de titular dos dado | s ou indicar que p | retende anonimi | zar toda a b | oase de dad | os!          |                         |
| Toda a ba        | se de dados      |               |             |                     |                    |                 |              |             |              |                         |
|                  |                  |               |             |                     |                    |                 |              |             |              |                         |
| Dir              | etoria (backup): |               | c:\copias   | 1                   |                    |                 |              |             |              |                         |
|                  | _                |               |             |                     |                    |                 |              |             |              |                         |
| Por dado :       | ensível          |               |             |                     |                    |                 |              |             |              |                         |
| NUE:             |                  |               |             |                     |                    | 10.010          |              |             |              |                         |
| NIF:             |                  |               |             |                     |                    | N* SNS:         |              |             |              |                         |
| BI/CC:           |                  |               |             |                     |                    | Nº SS:          |              |             |              |                         |
|                  |                  |               |             |                     |                    | _               |              |             |              |                         |
| Passaporte:      |                  |               |             |                     |                    | Email:          |              |             |              |                         |
| C. Condução      |                  |               |             |                     |                    | Outros docs.:   |              |             |              |                         |
|                  |                  |               |             |                     |                    |                 |              |             |              |                         |
| Tipo de Fi       | tidade           |               |             |                     |                    |                 |              |             |              |                         |
|                  |                  |               |             | _                   |                    |                 |              |             |              |                         |
| Tipo:            |                  |               | -           | Código:             |                    | ▼ No            | me:          |             |              | <b>*</b>                |

Assim, deverá indicar a pasta para efetuar a cópia de segurança. Por defeito, é sugerida a pasta usada na realização da última cópia de segurança da empresa.

Para alterar a diretoria, tem de ser inserida a designação "manualmente".

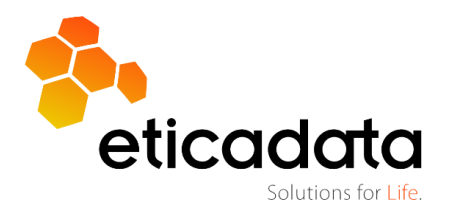

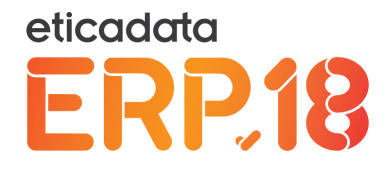

#### 2º Passo – Confirmação da operação

Neste posso o utilizador é informado dos procedimentos que serão efetuados no processo anonimização da base de dados.

| Ecrã Principal                                                    | Anonimização de dados X                                                                                                    |
|-------------------------------------------------------------------|----------------------------------------------------------------------------------------------------|
| ERP.18                                                            | 2º Passo – Confirmar anonimização de toda a base de dados<br>Todas as entidades vão ser anonimizadas!                                                                                                    |
| Esta operação<br>Apôs confirma<br>A totalidade d<br>A recuperação | o vai ser demorada!<br>ar, será criado um ficheiro de backup da base de dados actual.<br>as instruções de anonimização vão ser executadas nessa cópia da base de dados.<br>o dessa informação será irreversive!! |

#### 3º Passo – Apresentação do resultado da anonimização

No log, surgem todas as ações efetuadas pelo processo de anonimização total da base de dados.

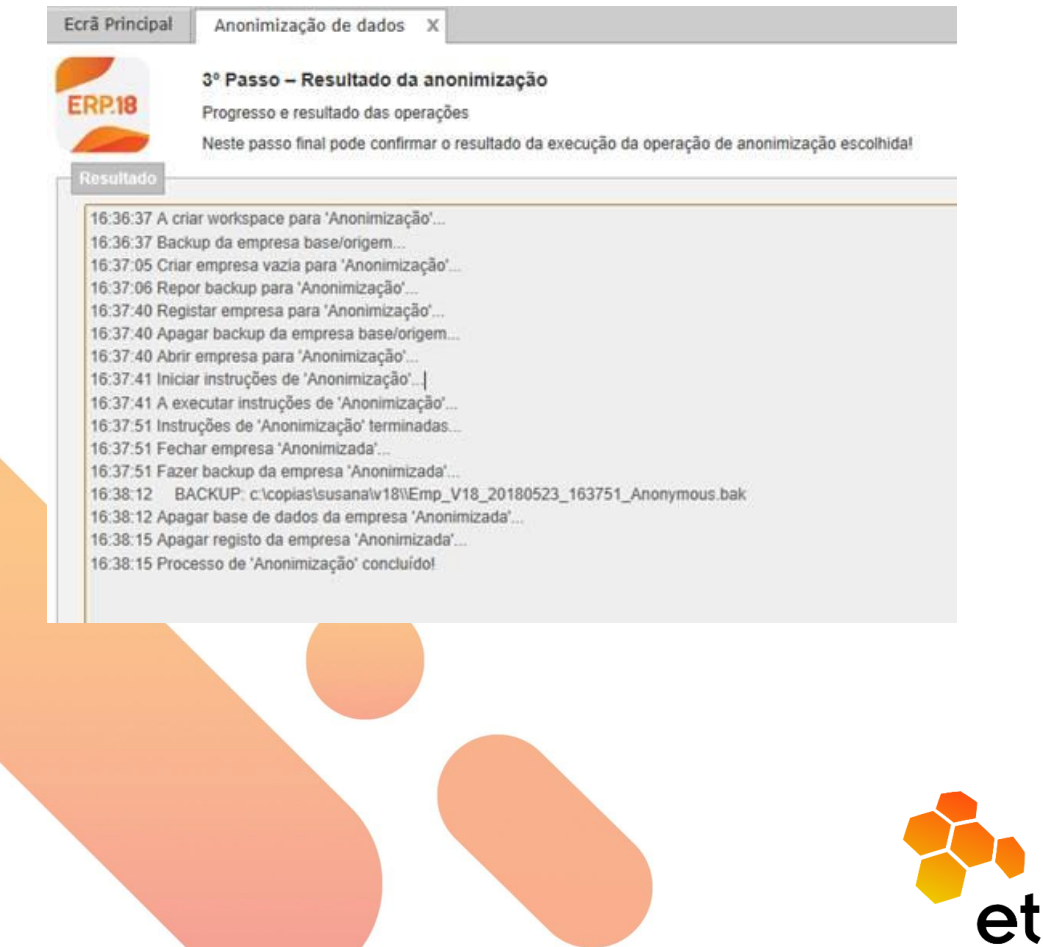

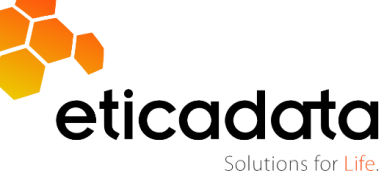

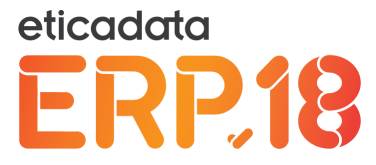

A base de dados anonimizada poderá ser reposta normalmente para um sistema. No entanto, por questões de segurança, não é permitida a reposição para uma base de dados não anonimizada.

| 2                                  | Reposição                                                                                      | o de Cóp                                               | oias de Segurança 🛛 ×                                                                             |   |
|------------------------------------|------------------------------------------------------------------------------------------------|--------------------------------------------------------|---------------------------------------------------------------------------------------------------|---|
| ERP.18                             | 2º Passo: Repor Co<br>Neste passo deverá se<br>reposição. Toda a info<br>pela informação da có | <b>ópia</b><br>eleccionar a<br>mação da<br>pia origem. | a cópia a repor, bem como a empresa destino da<br>empresa destino será perdida, sendo substituída |   |
| Cópia origem —<br>Empresa<br>8aup7 | Data da Cópia<br>10-07-2018 12:23:29 1                                                         | Nº Cópia                                               | Destino     Substituir empresa existente:     Código: TSTCP     Reposição de Cópias de Segurança  | × |
|                                    |                                                                                                | 8                                                      | Não pode repor esta base de dados para uma empresa não<br>'Anonimizada'!                          |   |
| <                                  |                                                                                                |                                                        | ОК                                                                                                |   |
|                                    | ۲                                                                                              |                                                        |                                                                                                   |   |

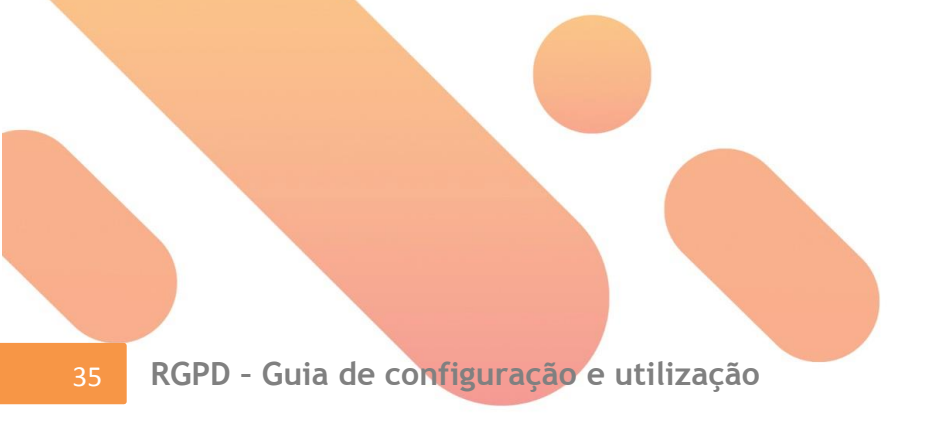

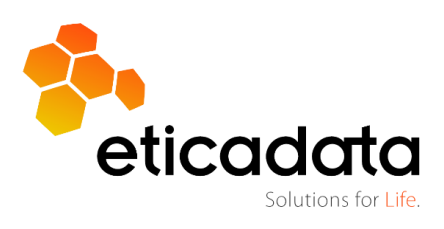

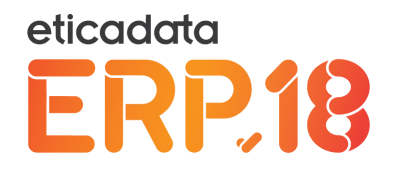

# 7. Análise DPO

Através desta opção o utilizar poderá, de forma ágil, analisar o registo de auditoria às operações com dados pessoais ou pessoais sensíveis, e por quem foram acedidos ou processados, de modo a facilitar a extração das informações necessárias à figura do DPO ou outro qualquer propósito idêntico.

| 2        |            |             |          | eticada           | ta software - ERI | P EXTENDE | )   Certificado     | nº 0181/A   | т           |              |                  |                  | -        |   | ×     |
|----------|------------|-------------|----------|-------------------|-------------------|-----------|---------------------|-------------|-------------|--------------|------------------|------------------|----------|---|-------|
| Admin    | Base       | Vendas C    | ompras   | Financeira        | Contabilidade     | Rec. Huma | nos AutoGest        | APV         | GOP         | Suite        | eMedical         | Análise DPO      |          | ^ | ?     |
|          |            |             |          |                   |                   |           |                     |             |             |              |                  |                  |          |   |       |
| Atualian |            |             |          |                   |                   |           |                     |             |             |              |                  |                  |          |   |       |
| Atualiza | "          |             |          |                   |                   |           |                     |             |             |              |                  |                  |          |   |       |
| Auditor  | ia         |             |          |                   |                   |           |                     |             |             |              |                  |                  |          |   |       |
| Web Inte | erface     |             |          |                   |                   |           |                     |             |             |              |                  |                  |          |   |       |
| Ecrã P   | rincipal   | Anonimizaçã | o de dad | os X Aná          | lise DPO X        |           |                     |             |             |              |                  |                  |          |   |       |
| Utiliza  | ador x↑    |             |          |                   |                   |           |                     |             |             |              |                  |                  |          |   | Г     |
|          | Data/Hora  |             |          | Operação          |                   | ſ         | escrição            |             |             |              |                  |                  |          | ~ | S     |
|          | 7          |             |          | 7                 |                   | 2         |                     |             |             |              |                  |                  |          |   | nsult |
| 1        | 7 Mario    |             |          |                   |                   |           |                     |             |             |              |                  |                  |          |   | a de  |
| 2        | 24-05-2018 | 08:50:00    |          | Execuções diver   | sas               | s         | mular               |             |             |              |                  |                  |          |   | Audi  |
| 3        | 24-05-2018 | 08:49:57    |          | Visualização de l | Registo           | т         | l_Grh_Funcionari    | os: Ex 2018 | . 1         |              |                  |                  |          |   | toria |
| 4        | / demo     |             |          |                   |                   |           |                     |             |             |              |                  |                  |          |   |       |
| 5        | 28-05-2018 | 18:22:36    |          | Abertura de Jane  | ela               | A         | nálise DPO          |             |             |              |                  |                  |          |   |       |
| 0        | 27-05-2018 | 17:28:04    |          | Consultas         |                   | C         | onsulta do históric | o de acesso | à informaç  | ão - Filtro: | Datelni: 01-05-2 | 2018 00:00:00; E | DateEnd  |   |       |
| 7        | 27-05-2018 | 16:44:10    |          | Consultas         |                   | C         | ientes - Detalhada  |             |             |              |                  |                  |          |   |       |
| 8        | 27-05-2018 | 16:44:04    |          | Abertura de Jane  | ela               | А         | esso à Informaçã    | D           |             |              |                  |                  |          |   |       |
| 9        | 27-05-2018 | 15:53:45    |          | Consultas         |                   | C         | onsulta do históric | o de anonim | ização - Fi | tro: DateIni | : 01-05-2018 00  | 0:00:00; DateEnd | d: 27-05 |   |       |
| 10       | 27-05-2018 | 15:52:07    |          | Consultas         |                   | C         | onsulta do histório | o de anonim | ização - Fi | tro: DateIni | : 01-05-2018 00  | 0:00:00; DateEnd | d: 27-05 |   |       |
| 11       | 27-05-2018 | 15:48:24    |          | Visualização de l | Registo           | т         | l_Clientes: 46      |             |             |              |                  |                  |          |   |       |
| 12       | 27-05-2018 | 15:43:19    |          | Visualização de l | Registo           | т         | l_Clientes: 46      |             |             |              |                  |                  |          |   |       |
| 13       | 27-05-2018 | 15:43:11    |          | Consultas         |                   | C         | ientes - Detalhada  |             |             |              |                  |                  |          |   |       |
| 14       | 27-05-2018 | 15:21:29    |          | Abertura de Jane  | ela               | A         | nonimização         |             |             |              |                  |                  |          |   |       |
| 15       | 27-05-2018 | 15:21:14    |          | Visualização de l | Registo           | т         | l_Clientes: 46      |             |             |              |                  |                  |          |   |       |
| 16       | 27-05-2018 | 15:21:14    |          | Visualização de l | Registo           | т         | ol_Clientes: 45     |             |             |              |                  |                  |          |   |       |
| 17       | 27-05-2018 | 15:21:08    |          | Visualização de l | Registo           | т         | ol_Clientes: 44     |             |             |              |                  |                  |          |   |       |
| 18       | 27-05-2018 | 15:21:06    |          | Visualização de l | Registo           | т         | ol_Clientes: 45     |             |             |              |                  |                  |          |   |       |
| 19       | 27-05-2018 | 15:21:01    |          | Visualização de l | Registo           | т         | l_Clientes: 46      |             |             |              |                  |                  |          |   |       |
| 20       | 27-05-2018 | 15:20:51    |          | Consultas         |                   | C         | ientes - Detalhada  |             |             |              |                  |                  |          |   |       |
| 21       | 27-05-2018 | 15:20:44    |          | Abertura de Jane  | ela               | A         | nonimização         |             |             |              |                  |                  |          |   |       |
| 22       | 27-05-2018 | 15:19:53    |          | Abertura de Jane  | ela               | E         | litar Empresa       |             |             |              |                  |                  |          |   |       |
| 23       | 27-05-2018 | 15:02:14    |          | Abertura de Jane  | ela               | A         | nonimização         |             |             |              |                  |                  |          |   |       |
| 24       | 27-05-2018 | 14:38:58    |          | Visualização de l | Registo           | N         | ov_Consents: 49     |             |             |              |                  |                  |          |   |       |
| 25       | 27-05-2018 | 14:38:58    |          | Visualização de l | Registo           | N         | ov_Consents: 49     |             |             |              |                  |                  |          |   |       |
| 26       | 27-05-2018 | 14:38:57    |          | Visualização de l | Registo           | N         | ov_Consents: 49     |             |             |              |                  |                  |          |   |       |
| - 17     | 37 05 3040 | 44-30-57    |          | liqualização de l | Donisto           |           | Concente: 40        |             |             |              |                  |                  |          |   |       |

Poderá obter mais detalhe de cada um dos eventos se efetuar duplo clique em cima da linha a consultar.

| Dados gerais            |                          |  |
|-------------------------|--------------------------|--|
| Aplicação:              | ERP                      |  |
| Utilizador:             | demo                     |  |
| Info. Pessoal/Sensível: | Sim                      |  |
| Data/Hora:              | 27-05-2018 15:21:14      |  |
| Operação:               | Visualização de Registo  |  |
| Descrição:              | Tbl_Clientes: 46         |  |
| Empresa:                | TSTCP                    |  |
| Exercício:              | Ex 2018                  |  |
| Secção:                 | SEC1                     |  |
| Máquina/IP:             | CFQ-MARIOS               |  |
| Id. Sessão:             | rhijwp2iblcl2izy1szgdkup |  |
|                         |                          |  |
|                         |                          |  |
|                         |                          |  |
|                         |                          |  |
|                         |                          |  |
|                         |                          |  |
|                         |                          |  |
|                         |                          |  |
|                         |                          |  |
|                         |                          |  |
|                         |                          |  |
|                         |                          |  |

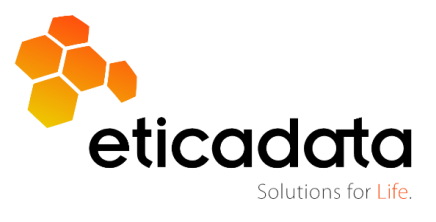

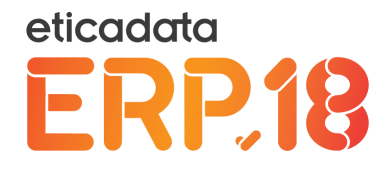

Estas análises poderão ser orientadas (filtradas) pelo utilizador: à sessão de trabalho onde foram tratados dados pessoais, a um período de tempo, à identificação (Info.Detalhe) de um titular de dados ou outros campos de filtro, de acordo com a imagem abaixo, que podem ser combinados entre si.

| Parâmetros               |                    |       |
|--------------------------|--------------------|-------|
| Aplicação                |                    | •     |
| Operação                 |                    | -     |
| Empresa                  |                    | -     |
| Utilizador               |                    | -     |
| Data Inicio              | 20-05-2018 🗊 00:00 |       |
| Data Fim                 | 28-05-2018 🔳 23:59 |       |
| Id. Sessão               |                    |       |
| Máquina / IP             |                    |       |
| Info. Detalhe            |                    |       |
| Info. Pessoal / Sensível |                    |       |
|                          |                    |       |
|                          |                    |       |
|                          | Aplicar Fe         | echar |

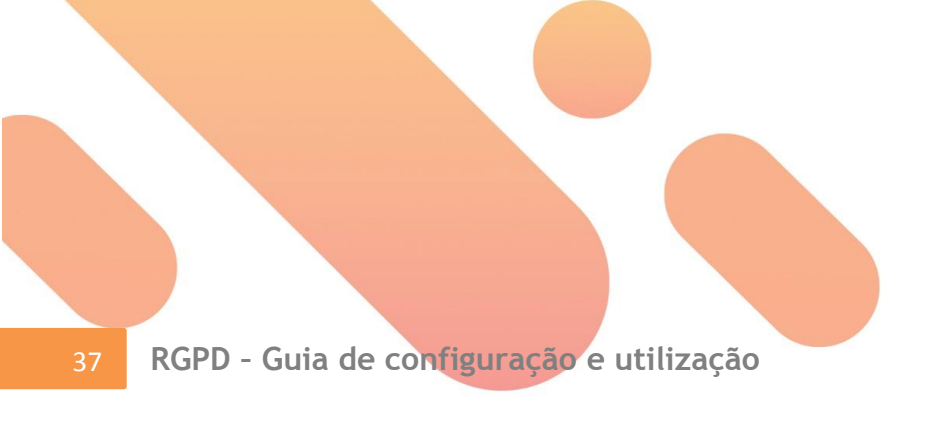

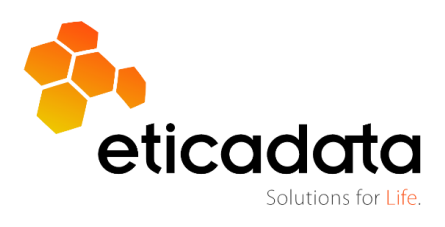

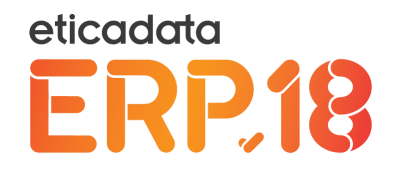

# 8. Licenciamento

As funcionalidades descritas no âmbito de RGPD estão condicionadas a novo licenciamento ou licenciamento existente, neste caso, dependente da data de CASE válido.

- É requerido o módulo RGPD e Active CASE, para aceder às seguintes funcionalidades:
  - o Ponto 2.3 Qualificação dos campos adicionais (sensível/não sensível)
  - o Ponto 2.4 Qualificação das consultas personalizadas (sensível/não sensível)
  - Ponto 4 Consentimentos
  - Ponto 5 Acesso à Informação
  - Ponto 7 Análise DPO
- É requerido CASE válido a 25/05/2018, para aceder às seguintes funcionalidades:
  - Ponto 2.1.1 Auditoria Novas configurações Possibilidade de configurar evento "Visualização de Registo"
  - o Ponto 2.1.2 Auditoria Configuração mínima RGPD
  - o Ponto 2.1.3 Auditoria Configuração em falta
  - o Ponto 2.6 Auditoria Alerta de Configuração RGPD não ativa
  - o Ponto 6 Anonimização de informação
- Utilizadores que não se encontrem nas condições de licenciamento referidas nos dois pontos anteriores, não terão todas as funcionalidades para cumprir os requisitos mínimos do RGPD.

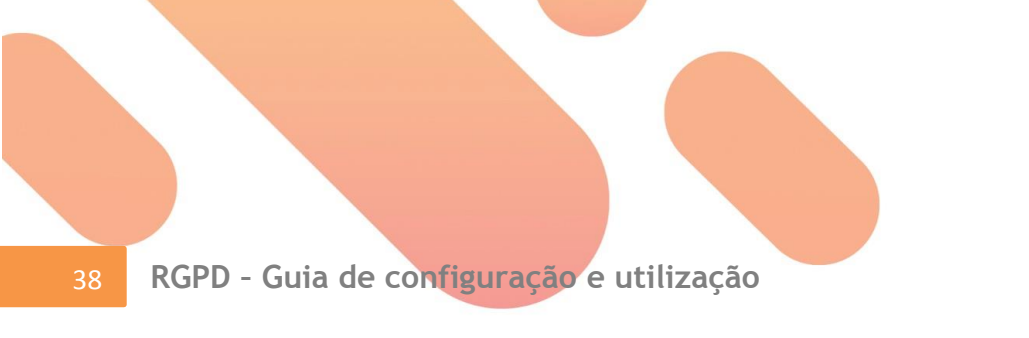

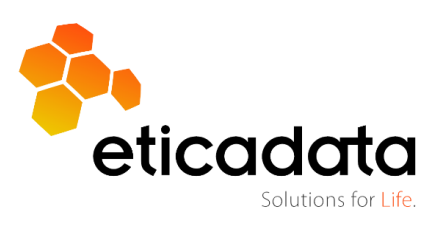

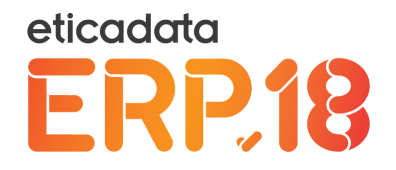

# 9. Legislação

Regulamento (UE) 2016/679, de 27 a Abril – Novo Regulamento Geral de Proteção de Dados (RGPD)

Data da última atualização: 10-07-2018

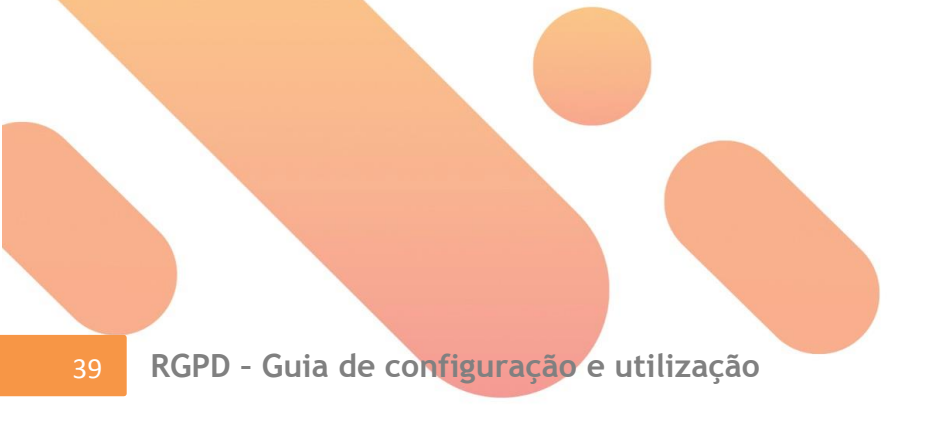

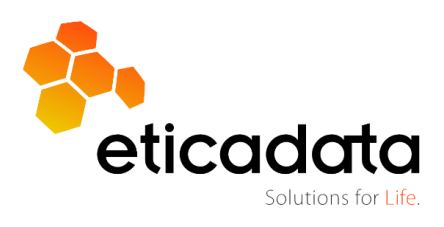